# Bedienungsanleitung

Labor-Konduktometer 703

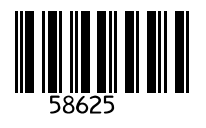

Knick > Elektronische Meßgeräte GmbH & Co. P.O.Box 37 04 15 D-14134 Berlin Germany

Tel: +49 (0) 30-80191-0 Fax: +49 (0) 30-80191-200 www.knick.de knick@knick.de

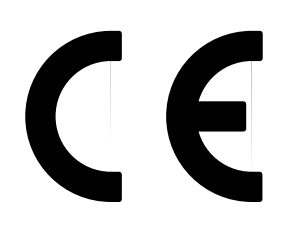

#### Gewährleistung

Innerhalb von 3 Jahren ab Lieferung auftretende Mängel werden bei freier Anlieferung im Werk kostenlos behoben. Zubehörteile: 1 Jahr

Änderungen vorbehalten

# Inhaltsverzeichnis

| Hinweise zur BedienungsanleitungII                                                                                                    |
|----------------------------------------------------------------------------------------------------|
| Sicherheitshinweise III                                                                                                    |
| 1 Das Labor-Konduktometer 7031                                                                                                    |
| Lieferumfang                                                                                                    |
| 2 Bedienung                                                                                                    |
| Der Geräteaufbau3Allgemeines zur Bedienung4Anschließen und in Betrieb nehmen7Kurzanleitung.10Die Parametrier-Ebene15Die Kalibrier-Ebene22Die Diagnose-Ebene26Der Schreiberausgang31Die serielle Schnittstelle32Standardeinstellung für Labor-Drucker ZU 024433Der Befehlssatz der seriellen Schnittstelle33 |
| 3 Fehlerdiagnose                                                                                                    |
| Die Fehlermeldungen                                                                                                    |
| Anhang                                                                                                    |
| Lieferprogramm                                                                                                    |
| Fachbegriffe                                                                                                    |

## Hinweise zur Bedienungsanleitung

#### Warnungen und Hinweise

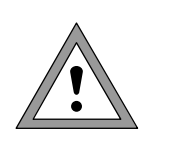

Mit diesem Zeichen versehene Anweisungen müssen Sie zu Ihrer eigenen Sicherheit unbedingt befolgen! Eine Mißachtung kann zu Verletzungen führen.

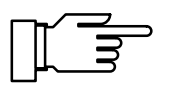

Hinweise geben Ihnen wichtige Informationen, auf die Sie bei der Handhabung des Gerätes unbedingt achten sollten.

#### Typische Darstellungen

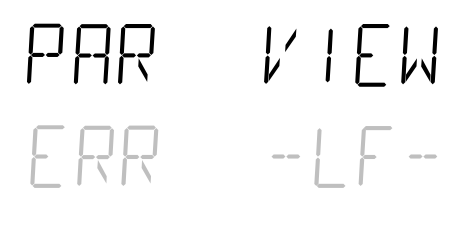

on/standby

Anzeigenbeispiel.

Eine graue Darstellung des Anzeigentextes weist auf eine blinkende Anzeige hin.

Tasten, deren Funktion beschrieben wird.

Kennzeichnungen im Text

Verweise auf Tasten werden im Text fett gedruckt,

z. B. meas, print,  $\blacktriangle$ ,  $\triangleright$ ,  $\triangledown$ , ..., enter.

## Sicherheitshinweise

## **Unbedingt lesen und beachten!**

Vor dem Anschließen des Gerätes an die Hilfsenergie ist sicherzustellen, daß die Spannung mit der Angabe auf dem Typschild des Gerätes übereinstimmt.

Beim Öffnen des Gerätes werden spannungsführende Teile freigelegt. Daher soll das Gerät nicht geöffnet werden. Falls eine Reparatur erforderlich wird, senden Sie das Gerät ins Werk ein.

Muß das Gerät dennoch in Ausnahmefällen geöffnet werden, ist es zuvor von allen Spannungsquellen zu trennen.

Stellen Sie sicher, daß das Gerät von der Hilfsenergieversorgung getrennt ist. Eine Reparatur oder ein Abgleich eines geöffneten, unter Spannung stehenden Gerätes darf nur von einer Fachkraft vorgenommen werden, die mit den damit verbundenen Gefahren vertraut ist.

Beachten Sie, daß bei geöffnetem Gerät an berührbaren Teilen eine lebensgefährliche Spannung liegen kann.

Das Gerät muß außer Betrieb genommen und gegen unbeabsichtigten Betrieb gesichert werden, wenn angenommen werden muß, daß ein gefahrloser Betrieb nicht mehr möglich ist.

Gründe für diese Annahme sind:

- sichtbare Beschädigung des Gerätes
- Ausfall der elektrischen Funktion
- längere Lagerung bei Temperaturen über 70°C
- schwere Transportbeanspruchungen

Bevor das Gerät wieder in Betrieb genommen wird, ist eine fachgerechte Stückprüfung nach DIN EN 61010 Teil 1 durchzuführen. Diese Prüfung sollte bei uns im Werk vorgenommen werden.

| Knick       Elektronische Meßgeräte         GmbH & Co.       Beuckeräte         Dotkument-Mr. /       Document No. /         No. document No. /       EG1030A         Produktibezeichnung /       Produktibezeichnung /         Produktibezeichnung /       EG1030A         Produktibezeichnung /       EG1030A         Produktibezeichnung /       EG1030A         Produktibezeichnung /       EG1030A         Produktibezeichnung /       EG1030A         Produktibezeichnung /       EG1030A         Niederspannungs-Richtlinie /       Europäischer Richtlinie(n) oder Norman überein:         Le produktidesziechnung /       Froduktidesziechnung /         Directive basse tension       73/23/EWG         Norm / Standard /       EN 60502 / 10.91 / VDE 0470 Teil 1: 1982-11         Standard /       Be/336/EWG         Norm / Standard /       Be/336/EWG         Norm / Standard /       Bin EN 61328 / VDE 0483 Teil 20: 198-01         Standard /       Bin EN 61328 / VDE 0483 Teil 20: 198-01         Caried entspricht es den Vorschriften des Gesetzes über die elektromagnetische Verträglichkeit von Geräten (EMVG) vom 18.00 Hisperiense         Greifente (MC) vom 18.00 Hisperiense       Eutohense         Eutohensten des geräte GmbH & Co.       Eutohensteunspriefice Begeräte GmbH & Co. </th <th>Knick</th> <th>EG-Konformitätserklärung<br/>EC Declaration of conformity<br/>Déclaration de conformité CE</th>                                                                                                    | Knick                                                                                                    | EG-Konformitätserklärung<br>EC Declaration of conformity<br>Déclaration de conformité CE                                                                                                    |
|----------------------------------------------------------------------------------------------------|----------------------------------------------------------------------------------------------------|----------------------------------------------------------------------------------------------------|
| Dokument-Nr, /<br>Document No, /<br>No. document       EG10130A         Produktibezeichnung /<br>Product identification /<br>Designation du produit       Labor-Konduktometer 703, Opt         Das bezeichnete Produkt stimmt mit den Vorschriften folgender Europäischer Richtlinie(n) oder Normen überein:<br>The designated product is in compliance with the provisions of the following EC directive(s) or standards:<br>Le produit designé est conforme aux dispositions de la / des directive(s) CE ou du / des standards:<br>Le produit designé est conforme aux dispositions de la / des directive(s) CE ou du / des standards) suivant(s):         Niederspannungs-Richtlinie /<br>Low-voltage directive /<br>Directive basse tension       73/23/EWG         Nem / Standard /<br>Standard       EN 60529 / 10.91       / VDE 0470 Teil 1: 1992-11<br>EN 61010 Teil 1 / 03.93 / VDE 0411 Teil 1 / A1: 1994-03<br>EN 61010 Teil 1 / 03.93 / VDE 0411 Teil 1 / A1: 1994-03<br>EN 61010 Teil 1 / 03.93 / VDE 0411 Teil 1 / A1: 1994-03<br>EN 61010 Teil 1 / 03.93 / VDE 0411 Teil 1 / A1: 1994-03<br>EN 61010 Teil 1 / 03.93 / VDE 0411 Teil 20: 1998-01<br>Directive CEM         Vandard /<br>Standard /<br>Standard /<br>Standard /<br>Standard (Standard /<br>DIN EN 61328/A1 / VDE 0843 Teil 20: 1998-01<br>DIN EN 61328/A1 / VDE 0843 Teil 20:A1: 1999-05         Außerdem entspricht es den Vorschriften des Gesetzes über die elektromagnetische Verträglichkeit von<br>Geräten (EMVG) of 18.99.1998.         Kinck Elektronische Meßgeräte GmbH & Co.         ppa.       ppa.         ppa.       ppa.         volfgang Feucht       Bernhard Kusig                                                                                                    | Knick<br>Elektronische Meßgeräte<br>GmbH & Co.<br>Beuckestraße 22<br>D-14163 Berlin                                                                                                    | 30.01.2001                                                                                                    |
| Produktbezeichnung / Designation du produit       Labor-Konduktometer 703, Opt         Desceichnete Produkt stimmt mit den Vorschriften folgender Europäischer Richtlinie(n) oder Normen überein: To designated product is in compliance with the provisions of the following EC directive(s) or standards: Le produit designate est conforme aux dispositions de la / des directive(s) CE ou du / des standard(s) suivant(s):         Niederspannungs-Richtlinie / Low-voltage directive / Directive CB       73/23/EWG         Norm / Standard / Standard / EN 60529 / 10.91 / VDE 0470 Teil 1: 1992-11 EN 61010-11/A2 / 07.95 / VDE 0411 Teil 1 / A1: 1996-03: EN 61010-11/A2 / 07.95 / VDE 0411 Teil 1 / A1: 1996-03: EN 61010-11/A2 / 07.95 / VDE 0411 Teil 1 / A1: 1996-03: EN 61010-11/A2 / 07.95 / VDE 0433 Teil 20; 1998-01         Norm / Standard / Standard / Standard / Standard / Directive CB       Bine folge Standard / Directive CB         Standard / Standard / Stand                                                                                                    | Dokument-Nr. /<br>Document No. /<br>No. document                                                                                                    | EG10130A                                                                                                    |
| Das bezeichnete Produkt stimmt mit den Vorschriften folgender Europäischer Richtlinie(n) oder Normen überein:         The designated product is in compliance with the provisions of the following EC directive(s) or standards:         Le produit designé est conforme aux dispositions de la / des directive(s) CE ou du / des standard(s) suivant(s):         Niederspannungs-Richtlinie /<br>Low-voltage directive /<br>Directive basse tension       73/23/EWG         Norm / Standard /<br>Standard       EN 80529 / 10.91 / VDE 0470 Teil 1: 1992-11<br>EN 61010 Teil 1 / 03.93 / VDE 0411 Teil 1: 1994-03<br>EN 61010-1/A2 / 07.95 / VDE 0411 Teil 1 / A1: 1996-05         EMV-Richtlinie /<br>EMC directive /<br>Directive ACEM       89/336/EWG         Norm / Standard /<br>Standard       DIN EN 61326 / VDE 0843 Teil 20: 1998-01<br>DIN EN 61326/A1 / VDE 0843 Teil 20/A1: 1999-05         Außerdem entspricht es den Vorschriften des Gesetzes über die elektromagnetische Verträglichkeit von<br>Geräten (EMVG) vom 18.09.1998.         Furthermore it complies with the provisions of the German law on electromagnetic compatibility of devices<br>(EMVG) of September 18, 1998.         En outre, it correspond aux dispositions de la loi allemande sur la compatibilité électromagnétique des<br>appareils (EMVG) du 18.09.1998.         Knick Elektronische Meßgeräte GmbH & Co.         ppa.       ppa.         Wolfgang Feucht       Bernhard Kusig                                                                                                    | Produktbezeichnung /<br>Product identification /<br>Désignation du produit                                                                                                    | Labor-Konduktometer 703, Opt                                                                                                    |
| Niederspannungs-Richtlinie /<br>Low-voltage directive /<br>Directive basse tension 73/23/EWG<br>Norm / Standard /<br>Standard Monthead Monthead Mo | Das bezeichnete Produkt stim<br>The designated product is in<br>Le produit designé est confor                                                                                               | amt mit den Vorschriften folgender Europäischer Richtlinie(n) oder Normen überein:<br>compliance with the provisions of the following EC directive(s) or standards:<br>me aux dispositions de la / des directive(s) CE ou du / des standard(s) suivant(s):   |
| Norm / Standard /<br>StandardEN 60529 / 10.91 / VDE 0470 Teil 1: 1992-11<br>EN 61010 Teil 1 / 03.93 / VDE 0411 Teil 1: 1994-03<br>EN 61010 Teil 1 / 03.93 / VDE 0411 Teil 1: 1994-03<br>EN 61010 Teil 1 / 03.93 / VDE 0411 Teil 1 / A1: 1996-05EMV-Richtlinie /<br>EMC directive /<br>Directive CEM89/336/EWGNorm / Standard /<br>Standard /<br>Standard / <b< td=""><td>Niederspannungs-Richtlinie /<br/>Low-voltage directive /<br/>Directive basse tension</td><td>73/23/EWG</td></b<>                                                                      | Niederspannungs-Richtlinie /<br>Low-voltage directive /<br>Directive basse tension                                                                                                    | 73/23/EWG                                                                                                    |
| EMV-Richtlinie /<br>EMC directive /<br>Directive CEM       89/336/EWG         Norm / Standard /<br>Standard       DIN EN 61326 // VDE 0843 Teil 20: 1998-01<br>DIN EN 61326/A1 / VDE 0843 Teil 20/A1: 1999-05         Außerdem entspricht es den Vorschriften des Gesetzes über die elektromagnetische Verträglichkeit von<br>Geräten (EMVG) vom 18.09.1998.         Furthermore it complies with the provisions of the German law on electromagnetic compatibility of devices<br>(EMVG) of September 18, 1998.         En outre, il correspond aux dispositions de la loi allemande sur la compatibilité électromagnétique des<br>                                                                                                    | Norm / Standard /<br>Standard                                                                                                    | EN 60529 / 10.91 / VDE 0470 Teil 1: 1992-11<br>EN 61010 Teil 1 / 03.93/ VDE 0411 Teil 1: 1994-03<br>EN 61010-1/A2 / 07.95 / VDE 0411 Teil 1 / A1: 1996-05                                                                                                    |
| Norm / Standard       DIN EN 61326 / VDE 0843 Teil 20: 1998-01         DIN EN 61326/A1       / VDE 0843 Teil 20/A1: 1999-05         Außerdem entspricht es den Vorschriften des Gesetzes über die elektromagnetische Verträglichkeit von Geräten (EMVG) vom 18.09.1998.         Furthermore it complies with the provisions of the German law on electromagnetic compatibility of devices (EMVG) of September 18, 1998.         En outre, il correspond aux dispositions de la loi allemande sur la compatibilité électromagnétique des appareils (EMVG) du 18.09.1998.         Knick Elektronische Meßgeräte GmbH & Co.         ppa.       ppa.         Wolfgang Feucht       Bernhard Kusig                                                                                                    | EMV-Richtlinie /<br>EMC directive /<br>Directive CEM                                                                                                    | 89/336/EWG                                                                                                    |
| Außerdem entspricht es den Vorschriften des Gesetzes über die elektromagnetische Verträglichkeit von<br>Geräten (EMVG) vom 18.09.1998.<br>Furthermore it complies with the provisions of the German law on electromagnetic compatibility of devices<br>(EMVG) of September 18, 1998.<br>En outre, il correspond aux dispositions de la loi allemande sur la compatibilité électromagnétique des<br>appareils (EMVG) du 18.09.1998.                                                                                                    | Norm / Standard /<br>Standard                                                                                                    | DIN EN 61326 / VDE 0843 Teil 20: 1998-01<br>DIN EN 61326/A1 / VDE 0843 Teil 20/A1: 1999-05                                                                                                    |
| Knick Elektronische Meßgeräte GmbH & Co.ppa.ppa.Wolfgang FeuchtBernhard Kusig                                                                                                    | Außerdem entspricht es den<br>Geräten (EMVG) vom 18.09.1<br>Furthermore it complies with t<br>(EMVG) of September 18, 199<br>En outre, il correspond aux di<br>appareils (EMVG) du 18.09.19 | Vorschriften des Gesetzes über die elektromagnetische Verträglichkeit von<br>998.<br>he provisions of the German law on electromagnetic compatibility of devices<br>98.<br>spositions de la loi allemande sur la compatibilité électromagnétique des<br>998. |
| ppa.Wolfgang FeuchtBernhard Kusig                                                                                                    | Knick Elektronische Meßgerä                                                                                                    | äte GmbH & Co.                                                                                                    |
| Wolfgang Feucht Bernhard Kusig                                                                                                    | ppa.                                                                                                    | рра.                                                                                                    |
|                                                                                                    | Wolfgang Feucht                                                                                                    | Bernhard Kusig                                                                                                    |
|                                                                                                    |                                                                                                    |                                                                                                    |
|                                                                                                    |                                                                                                    |                                                                                                    |

## 1 Das Labor-Konduktometer 703

## Lieferumfang

Überprüfen Sie bitte nach dem Auspacken die Vollständigkeit der Lieferung. Im Lieferumfang des Labor-Konduktometers 703 sind folgende Teile enthalten:

- Labor-Konduktometer 703
- Netzanschlußkabel
- Bedienungsanleitung

## Kurze Gerätebeschreibung

- Das Labor-Konduktometer 703 dient zur elektrolytischen Leitfähigkeits-Messung im Labor.
- Sie können das Gerät wahlweise mit 2-Pol- oder 4-Pol-Meßzellen betreiben. In Verbindung mit der Knick-4-Pol-Meßzelle ZU 6985 arbeitet das Gerät zuverlässig im weiten Leitfähigkeitsbereich von < 1,00 μS/cm bis > 1000 mS/cm.
- Zur temperaturkompensierten Leitfähigkeitsmessung, z. B. bei Konzentrationsbestimmungen, können Sie einen Temperaturkoeffizienten vorgeben.
- Die Temperaturkompensation erfolgt automatisch mit einem Pt 1000- oder NTC 30 k $\Omega$  -Temperaturfühler oder manuell, durch Vorgabe der Temperatur.
- Unbekannte Zellkonstanten können Sie mit einer Standard-Kalibrierlösung einfach bestimmen.
   Das Gerät berücksichtigt dabei automatisch den Tk der Kalibrierlösung, errechnet die Zellkonstante und zeigt sie an. Selbstverständlich können Sie bekannte Zellkonstanten auch direkt eingeben.
- Der GLP-Timer macht Sie darauf aufmerksam, wenn die vorgewählte Zeitspanne zwischen zwei Geräteselbsttests abgelaufen ist.

- Die Meßzellenüberwachung Sensoface<sup>®</sup> überwacht Meßzelle und Meßeinrichtung und gibt Hinweise zu Meßzellenwahl und -handling.
   Es meldet Speicherverlust der Uhr und fordert zur regelmäßigen Kontrolle gemäß GLP auf.
   Der Geräteselbsttest Knick Fullcheck<sup>®</sup> überprüft auf Tastendruck die Funktionstüchtigkeit des Gerätes.
- Protokolle von Parametrierung, Kalibrierung und Diagnose erleichtern Ihnen die QM-Dokumentation nach DIN ISO 9000 und GLP erheblich.

Die Protokolle können über die eingebaute Schnittstelle direkt an den Labor-Drucker ZU 0244 oder jeden anderen handelsüblichen Drucker mit serieller Schnittstelle ausgegeben werden.

## 2 Bedienung

## Der Geräteaufbau

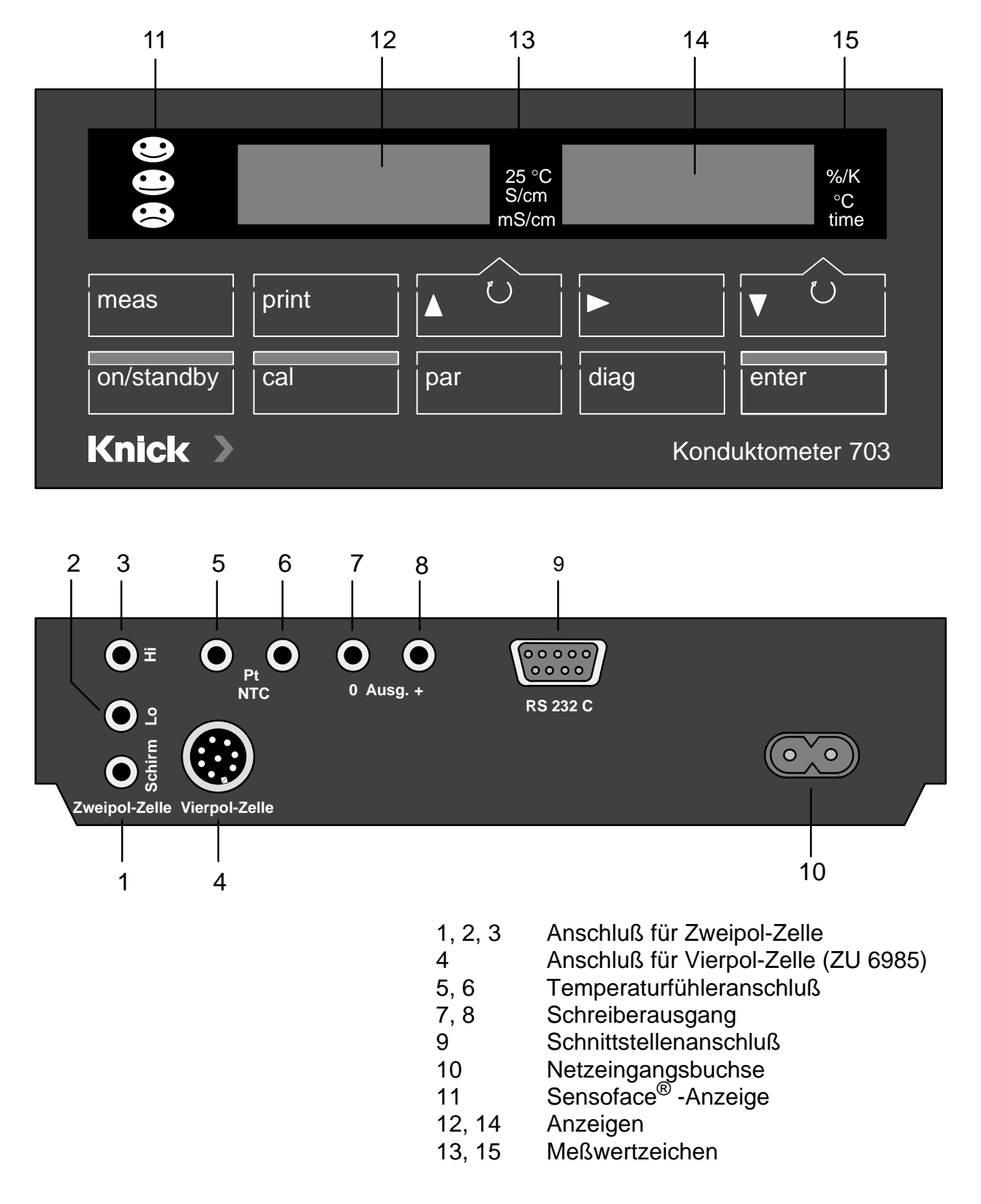

## **Allgemeines zur Bedienung**

#### **Die Tastatur**

| on/standby |
|------------|
|            |
|            |
|            |
| par        |
|            |
|            |
| diag       |
|            |
|            |
| enter      |
|            |

Mit **on/standby** schalten Sie das Gerät ein, bzw. zurück in den Standby-Modus. Wenn sich das Gerät im Standby-Modus befindet, leuchten als Bereitschaftsanzeige eine der Sensoface<sup>®</sup> Statusanzeigen oder zwei der Meßwertzeichen. Beim Einschalten führt das Gerät automatisch einen kurzen Selbsttest durch und geht dann in den Meß-Modus.

Mit **cal** öffnen Sie die Kalibrier-Ebene. Mit der Kalibrierung wird das Gerät an die Meßzelle angepaßt. Sie können wahlweise eine automatische Kalibrierung durchführen oder die Zellkonstante manuell eingeben.

Mit **par** öffnen Sie die Parametrier-Ebene. In der Parametrier-Ebene werden alle veränderlichen Parameter des Gerätes eingestellt.

- Im VIEW-Menü können Sie alle Parameter ansehen.
- Im *EDIT*-Menü können Sie die Parameter auch verändern.

Mit **diag** öffnen Sie die Diagnose-Ebene. In der Diagnose-Ebene erhalten Sie Hinweise zur Meßzelle und zur Meßeinrichtung. Außerdem können Sie einen kompletten Geräteselbsttest durchführen.

- Im Sensoface<sup>®</sup>-Menü werden Ihnen die Sensoface<sup>®</sup>-Parameter von Meßzelle und Meßeinrichtung einzeln, mit der jeweiligen Bewertung, aufgelistet.
- Im Knick-Fullcheck<sup>®</sup>-Menü wird ein kompletter Geräteselbsttest durchgeführt.

Ein neu eingegebener Parameter wird durch Bestätigung mit **enter** übernommen. Mit **enter**, ohne vorherige Änderung, können Sie auch den nächsten Parameter auswählen (anstelle von  $\mathbf{\nabla}$ ).

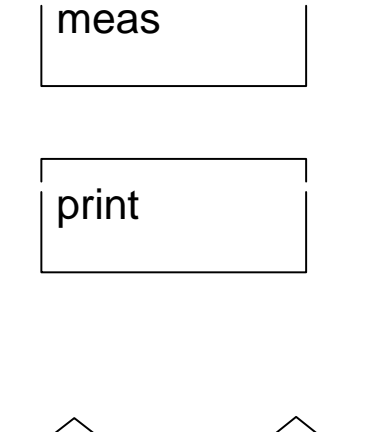

▲ U oder V U

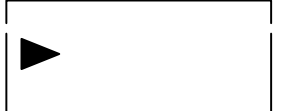

Mit **meas** gelangen Sie aus jeder beliebigen Funktions-Ebene zurück in den Meß-Modus.

Im Meßmodus drucken Sie mit **print** die aktuellen Meßwerte von Leitfähigkeit und Temperatur mit Datum und Uhrzeit aus.

Außerdem können Sie in den verschiedenen Funktions-Ebenen mit **print** ein komplettes Protokoll der jeweils gespeicherten Daten ausdrucken.

- Wenn eine manuelle Meßbereichsauswahl parametriert ist (s. S. 19), wählen Sie im Meß-Modus mit ▲ den Leitfähigkeits-Meßbereich aus.
- Mit ▼ wählen Sie zwischen Temperatur und Uhrzeit in der rechten Anzeige. Das entsprechende Meßwertzeichen erscheint rechts neben der jeweiligen Anzeige.
- In den Funktionsebenen wählen Sie mit diesen Tasten Parameter aus.
- Bei der Eingabe von numerischen Parametern dienen sie zum Auf- und Abzählen von Ziffern.
- Im EDIT-Menü der Parametrier-Ebene selektieren Sie mit ▶ einen Parameter, den Sie verändern möchten.
- Im VIEW-Menü und in der Diagnose-Ebene stoppen Sie mit dieser Taste die automatische Weiterschaltung der Zeilen

#### Die Menüstruktur

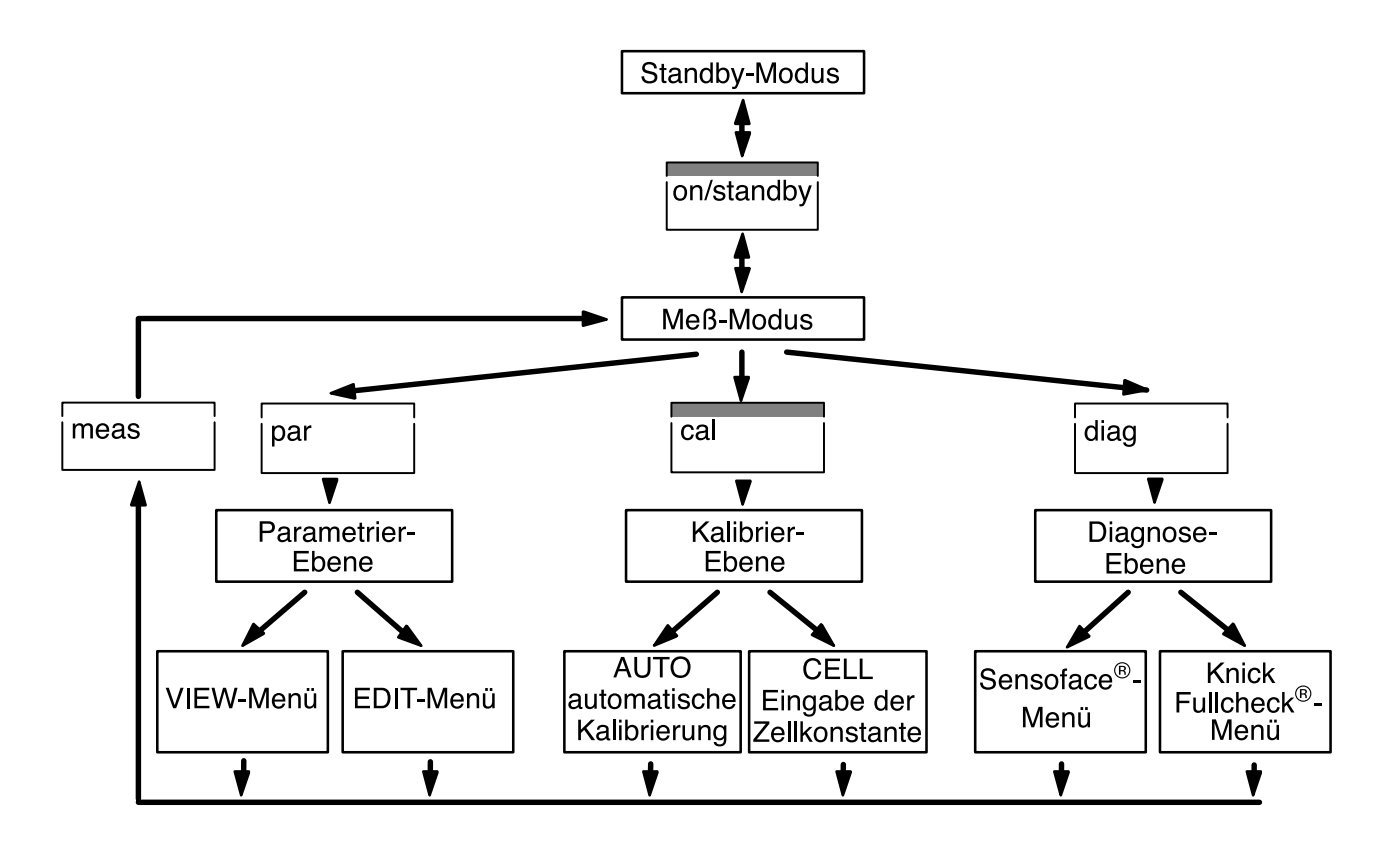

#### Die automatische Überwachung Sensoface<sup>®</sup>

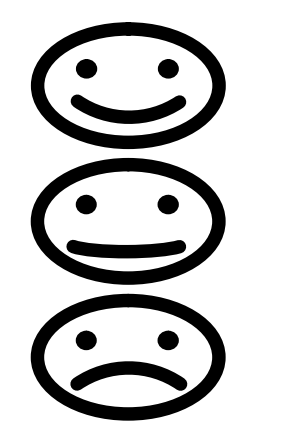

Sensoface<sup>®</sup> überwacht Meßzelle und Meßeinrichtung und gibt Ihnen Hinweise zu Meßzellenwahl und -handling. Es meldet Speicherverlust der Uhr und fordert zur regelmäßigen Kontrolle gemäß GLP auf.

Die Sensoface<sup>®</sup> -Anzeige gibt Ihnen durch drei Symbole eine Zusammenfassung der Einzelbewertungen dieser Parameter.

- Meßzelle und Meßeinrichtung sind in gutem Zustand und werden in einem zuverlässigen Bereich betrieben.
- Meßzelle und Meßeinrichtung sind noch in brauchbarem Zustand. Zur Vermeidung größerer Meßfehler sollten sie jedoch überprüft werden.
- Meßzelle und Meßeinrichtung sind in schlechtem Zustand oder werden in einem falschen Bereich betrieben. Eine Überprüfung muß unbedingt durchgeführt werden.

Genauere Angaben zu den angezeigten Sensoface<sup>®</sup>-Parametern finden Sie im Kapitel "Die Diagnose-Ebene" (s. S. 26).

## Anschließen und in Betrieb nehmen

#### Netzanschluß Das Gerät ist für 230 V AC Hilfsenergie (Option 363 115 V AC) ausgelegt. Verbinden Sie mit dem beigefügten Netzanschlußkabel die Netzeingangsbuchse des Gerätes mit einer Netzsteckdose. Wenn das Gerät vom Netz getrennt wird, laufen Uhr und GLP-Timer weiter (Gangreserve ca. 1 Jahr). Die Kalibrier-, Parametrier- und Diagnosedaten bleiben dauerhaft gespeichert. Meßzellenanschluß An das Gerät können Sie neben der Knick-4-Pol-Meßzelle ZU 6985 mit integriertem Temperaturfühler auch handelsübliche 2-Pol-Meßzellen anschließen. Anschluß **Buchse** 2-Pol-Zelle 1, 2, 3 4-Pol-Zelle ZU 6985 4 Temperaturfühler (Pt 1000 oder NTC 30 k $\Omega$ ) 5,6 Schreiberausgang 2 3 5 6 Schnittstelle 00000 0000 0 Ausg. RS 232 C 0 0 Zweipol-Zelle Vierpol-Zelle Netzeingangsbuchse 1 4 Sollten Sie keinen Temperaturfühler angeschlossen haben, arbeitet das Gerät mit der manuell ein-

gestellten Temperatur. Der Dezimalpunkt der Temperaturanzeige blinkt.

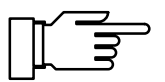

An der RS 232-Schnittstelle muß ein geschirmtes Kabel (z. B. ZU 0245, ZU 0152) benutzt werden.

#### **Der Standby-Modus**

on/standby

Ist das Gerät an einer Netzsteckdose angeschlossen, jedoch nicht eingeschaltet, befindet es sich im Standby-Modus. Als Bereitschaftsanzeige leuchtet eine der Sensoface<sup>®</sup>-Anzeigen. Ist die Sensoface<sup>®</sup>-Anzeige abgeschaltet, leuchten zwei der Meßwertzeichen.

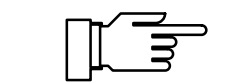

Im Standby-Modus laufen Uhr und Kalibrier-Timer weiter. Kalibrier-, Parametrier- und Diagnosedaten bleiben dauerhaft gespeichert. Die Schnittstelle ist inaktiv.

Mit **on/standby** schalten Sie das Gerät in den Meß-Modus.

Beim Einschalten führt das Gerät einen Kurzcheck durch:

- Gleichzeitiges Aufleuchten aller Anzeigensegmente, Meßwertzeichen und Sensoface<sup>®</sup>-Anzeigen
- Speichertest
- Anzeige des Gerätetyps LF 703

Der Kurzcheck kann mit der Taste **meas** abgebrochen werden.

Im Meß-Modus zeigt die linke Anzeige immer den Leitfähigkeitswert. Ist die automatische Meßbereichsauswahl eingestellt (s. S. 19), sucht sich das Gerät selbständig den optimalen Meßbereich. Das Meßwertzeichen wechselt automatisch zwischen  $\mu$ S/cm und mS/cm. Bei manueller Meßbereichsauswahl wählen Sie mit  $\blacktriangle$  den gewünschten Bereich vor.

Linke Anzeige:

LF-Wert [µS/cm oder mS/cm]

In der rechten Anzeige wählen Sie mit ▼ zwischen Temperatur und Uhrzeit.

Ist eine automatische Temperaturkompensation parametriert (s. S. 18), wird in der rechten Anzeige immer der gewählte Temperaturkoeffizient angezeigt. Mit ▼ können Sie kurz auf Temperatur oder Uhrzeit umschalten. Die beiden linken Meßwertzeichen 20 °C und 25 °C zeigen an, auf welche Refe-

#### Der Meß-Modus

renztemperatur die Leitfähigkeit umgerechnet wird.

Rechte Anzeige:

- Temperatur [°C]
- Uhrzeit
- Temperaturkoeffizient [%/K]

Ein blinkender Punkt bei der Temperaturanzeige signalisiert, daß kein Temperaturfühler angeschlossen ist. Das Gerät arbeitet jetzt mit der manuell vorgegebenen Temperatur.

Wenn Sie einen Drucker angeschlossen haben, erhalten Sie im Meß-Modus mit **print** einen Ausdruck der aktuellen Meßwerte mit Datum und Uhrzeit.

# print

## Kurzanleitung

#### Messen mit der Knick 4-Pol-Meßzelle ZU 6985

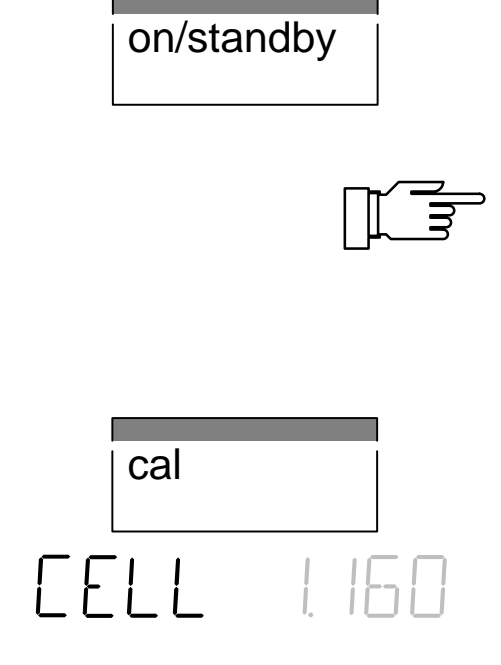

Schließen Sie die 4-Pol-Meßzelle ZU 6985 an Buchse 4 an, und schalten Sie das Gerät ein. Der automatische Kurzcheck läuft ab.

Die 4-Pol-Meßzelle ZU 6985 verfügt über einen integrierten Temperaturfühler. Eine manuelle Temperaturvorgabe ist daher nicht möglich. Es darf kein weiterer Temperaturfühler an den Buchsen 5 und 6 angeschlossen werden.

Gehen Sie mit **cal** in die Kalibrier-Ebene. Bestätigen Sie *CAL CELL* mit **enter**.

Lesen Sie vom Typschild auf dem Meßzellenkabel die Zellkonstante ab, stellen Sie sie mit ▲ und ▼ am Gerät ein, und bestätigen Sie die Eingabe mit **enter**.

Das Gerät beendet jetzt automatisch die Kalibrierung und kehrt in den Meß-Modus zurück.

Zur Messung tauchen Sie jetzt die Meßzelle so tief in die Meßlösung, daß der Flüssigkeitsspiegel immer zwischen den beiden Markierungen auf dem Hüllrohr der Meßzelle steht. Eine nicht korrekte Eintauchtiefe führt zu Fehlmessungen!

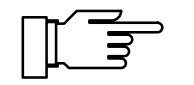

Spülen Sie die Meßzelle zwischen zwei Messungen immer sorgfältig ab. Ein Verschleppen von Lösung kann, besonders bei niedrigen

Leitfähigkeiten, zu erheblichen Meßfehlern führen. Als Spülflüssigkeit können Sie entweder destilliertes Wasser verwenden, oder Sie spülen mit Meßlösung vor.

Achten Sie außerdem darauf, daß die Meßlösung vor der Messung vollständig durchmischt wird. Wiederholtes Eintauchen und Herausheben der Meßzelle fördert die Durchmischung.

#### Messen mit einer 2-Pol-Meßzelle mit externem Temperaturfühler

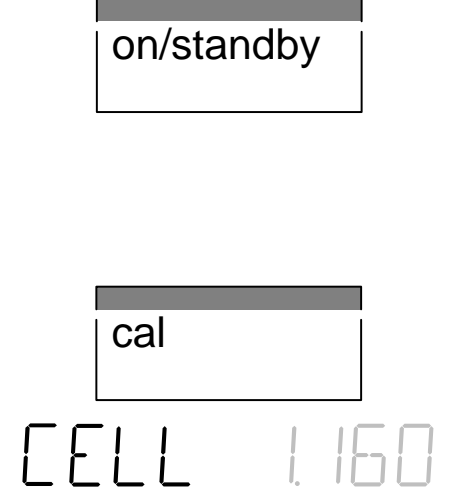

Schließen die 2-Pol-Meßzelle an die Buchsen 2 und 3 an. Ist eine Abschirmung vorhanden, verbinden Sie diese mit Buchse 3. Den externen Temperaturfühler schließen Sie an die Buchsen 5 und 6 an. Schalten Sie das Gerät ein. Der automatische Kurzcheck läuft ab.

Gehen Sie mit **cal** in die Kalibrier-Ebene. Bestätigen Sie *CAL CELL* mit **enter**.

Stellen Sie mit ▲ und ▼ die Zellkonstante der Meßzelle am Gerät ein und bestätigen Sie die Eingabe mit **enter**. Das Gerät beendet jetzt automatisch die Kalibrierung und kehrt in den Meß-Modus zurück.

Sie können nun mit Ihren Messungen beginnen. Beachten Sie dabei die Anweisungen des Meßzel-Ien-Herstellers.

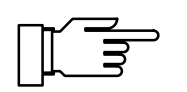

Spülen Sie die Meßzelle zwischen zwei Messungen immer sorgfältig ab. Ein Verschleppen von Lösung kann, besonders bei niedrigen Leitfähigkeiten, zu erheblichen Meßfehlern führen. Als Spülflüssigkeit können Sie entweder destilliertes Wasser verwenden, oder Sie spülen mit Meßlösung vor.

Achten Sie außerdem darauf, daß die Meßlösung vor der Messung vollständig durchmischt wird. Wiederholtes Eintauchen und Herausheben der Meßzelle fördert die Durchmischung.

#### Ermitteln einer unbekannten Zellkonstante

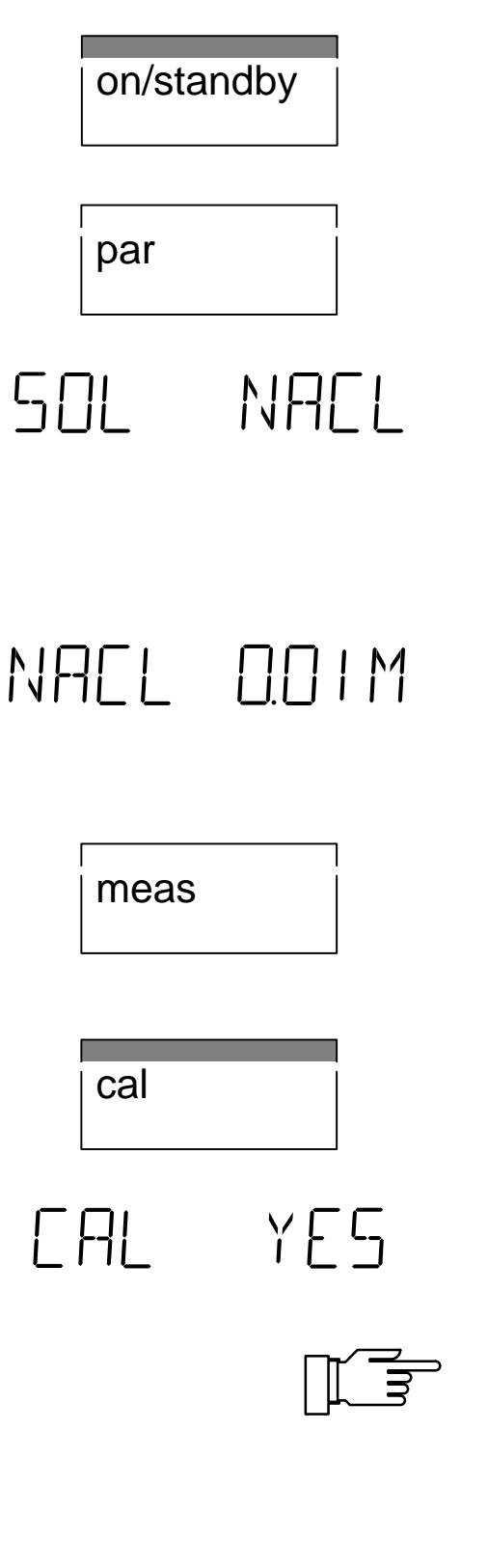

Schließen Sie die Meßzelle und ggf. Temperaturfühler nach Vorschrift an, und schalten Sie das Gerät ein. Der automatische Kurzcheck läuft ab.

Gehen Sie mit **par** in die Parametrier-Ebene. Wählen Sie mit  $\blacktriangle$  oder  $\blacktriangledown$  *PAR EDIT*, und bestätigen Sie mit **enter**.

Wählen Sie mit ▼ die Kalibrierlösungs-Einstellung SOL.

Als Kalibrierlösungen können Sie wahlweise NaCloder KCI-Lösung in verschiedenen Konzentrationen verwenden. Wählen Sie mit ▶ und ▲ oder ▼ die gewünschte Lösung aus, und bestätigen Sie mit **enter**.

Im nächsten Kalibrierschritt wählen Sie die Konzentration der Kalibrierlösung, die Sie verwenden möchten. Wählen Sie mit ▶ und ▲ oder ▼ die gewünschte Konzentration aus, und bestätigen Sie mit **enter**.

Mit **meas** verlassen Sie nun die Parametrier-Ebene.

Gehen Sie mit **cal** in die Kalibrier-Ebene. Wählen Sie mit  $\blacktriangle$  oder  $\blacktriangledown$  *CAL AUTO*, und bestätigen Sie mit **enter**.

Tauchen Sie Meßzelle und Temperaturfühler in die Kalibrierlösung und starten Sie mit **enter** die Kalibrierung.

Achten Sie darauf, daß die verwendete Kalibrierlösung mit der voreingestellten übereinstimmt. Die Verwendung einer anderen Kalibrierlösung führt zu einer falsche Zellkonstante und damit zu falschen Meßwerten.

Die Kalibrierung läuft nun automatisch ab. Die ermittelte Zellkonstante wird kurz angezeigt und das Gerät kehrt in den Meß-Modus zurück.

#### Messung ohne Temperaturfühler

Wenn kein Temperaturfühler angeschlossen ist, arbeitet das Gerät mit einer manuell eingestellten Temperatur. In diesem Fall blinkt im Meß-Modus der Dezimalpunkt der Temperaturanzeige.

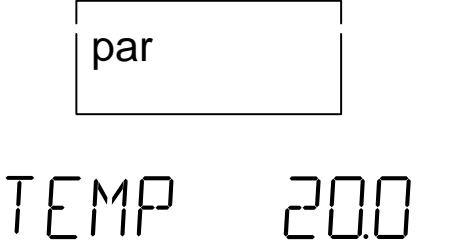

Gehen Sie mit **par** in die Parametrier-Ebene. Wählen Sie mit  $\blacktriangle$  oder  $\blacktriangledown$  *PAR EDIT*, und bestätigen Sie mit **enter**.

Als erster Parametrierschritt erscheint die Eingabe der manuellen Temperatur. Geben Sie mit ▶ und ▲ oder ▼ die Temperatur der Meß- oder Kalibrierlösung ein, und bestätigen Sie mit **enter**.

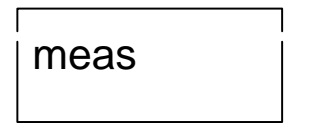

Mit **meas** verlassen Sie nun die Parametrier-Ebene.

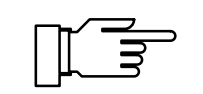

Achten Sie darauf, daß die manuell vorgegebene Temperatur und die Temperatur der Meß- oder Kalibrierlösung übereinstimmen. Temperaturdifferenzen führen zu Meßfehlern!

#### Messung mit automatischer Temperaturkompensation

Die elektrolytische Leitfähigkeit ist stark von der Temperatur abhängig. Für vergleichende Messungen interessiert oft nicht die tatsächliche Leitfähigkeit (bei Meßtemperatur), sondern die Leitfähigkeit, die die Lösung bei einer Referenztemperatur (z. B. 25 °C) hätte. Bei eingeschalteter Temperaturkompensation wird daher die gemessene Leitfähigkeit mit Hilfe eines lösungsspezifischen Temperaturkoeffizienten auf eine Leitfähigkeit bei Referenztemperatur umgerechnet. So erhält man einen weitgehend temperaturunabhängigen Anzeigewert.

Gehen Sie mit **par** in die Parametrier-Ebene. Wählen Sie mit ▲ oder ▼ *PAR EDIT*, und bestätigen Sie mit **enter**.

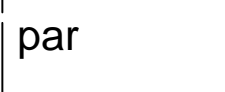

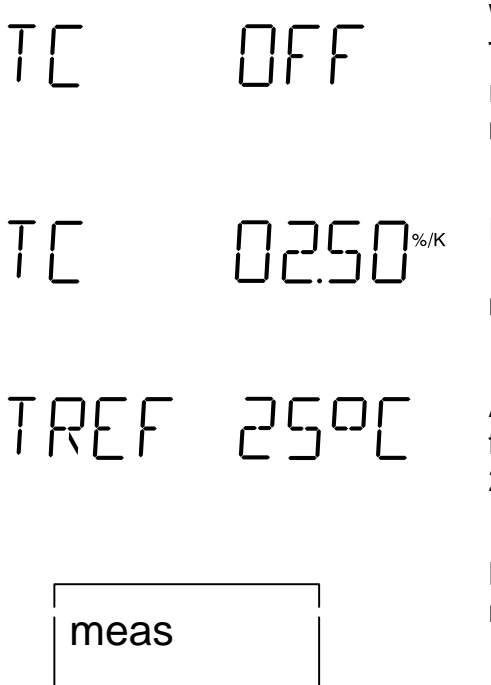

Wählen Sie mit ▼ die Temperaturkompensation TC. Mit ▶ und ▲ oder ▼ schalten Sie die Temperaturkompensation ein. Bestätigen Sie die Eingabe mit **enter**.

Im nächsten Parametrierschritt geben Sie mit ▶, ▲ und ▼ den Temperaturkoeffizienten der zu messenden Lösung ein und bestätigen mit **enter**.

Anschließend geben Sie mit ▶, ▲ und ▼ die Referenztemperatur ein. Sie können wählen zwischen 20 °C und 25 °C. Bestätigen Sie die Eingabe mit **enter**.

Mit **meas** verlassen Sie nun die Parametrier-Ebene.

Der auf die Referenztemperatur bezogene Leitfähigkeitswert wird nun zusammen mit dem eingegebenen Temperaturkoeffizienten angezeigt.

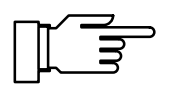

Der Tk einer Lösung wird zur einfacheren Berechnung bei der automatischen Temperaturkompensation als linear angenommen. In der Praxis ist der Tk jedoch selbst temperaturabhängig und somit nicht linear. Um größere Fehler zu vermeiden, sollten daher bei automatischer Temperaturkompensation Referenz- und Meßtemperatur nicht zu weit auseinanderliegen. Einen Hinweis darauf gibt Ihnen auch Sensoface<sup>®</sup> (s. S. 27).

## **Die Parametrier-Ebene**

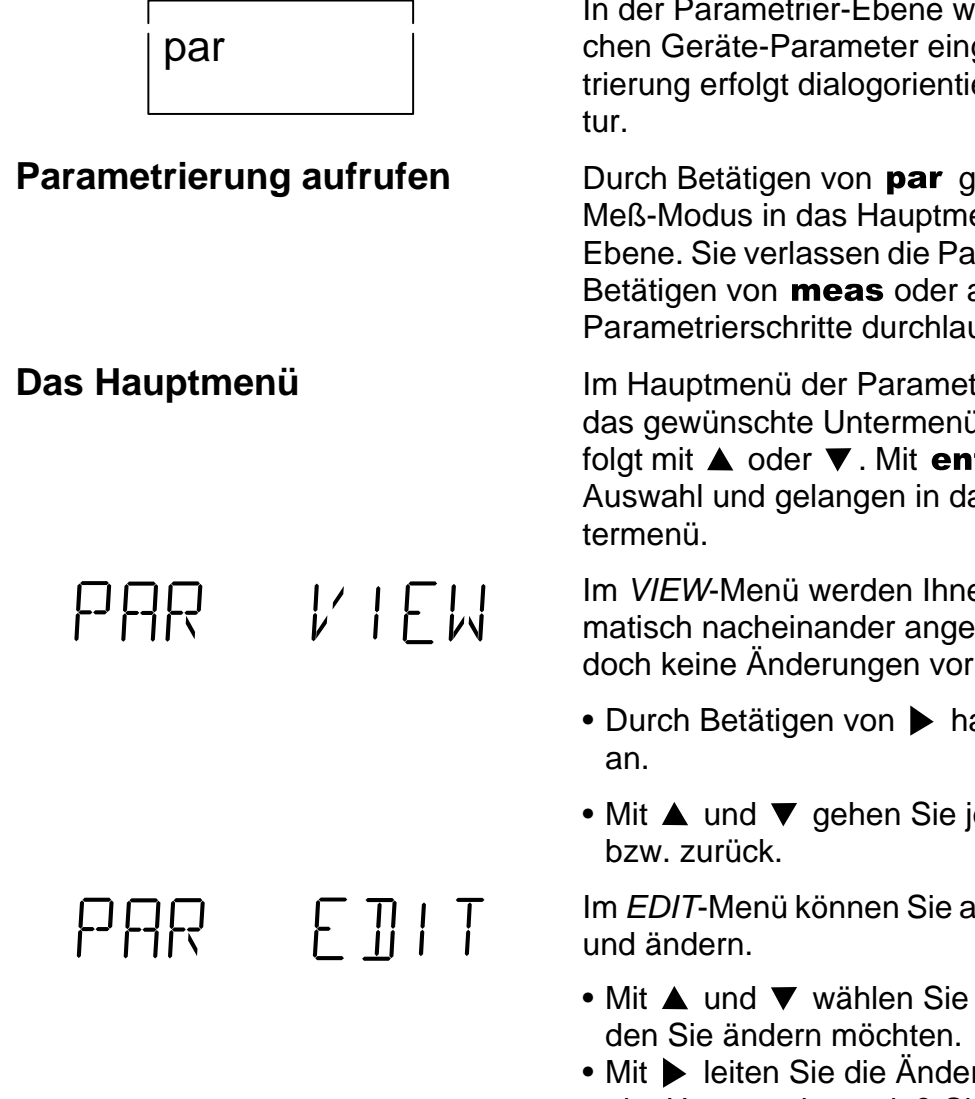

In der Parametrier-Ebene werden alle veränderlichen Geräte-Parameter eingestellt. Die Parametrierung erfolgt dialogorientiert in einer Menüstruk-

Durch Betätigen von **par** gelangen Sie aus dem Meß-Modus in das Hauptmenü der Parametrier-Ebene. Sie verlassen die Parametrier-Ebene durch Betätigen von meas oder automatisch, wenn alle Parametrierschritte durchlaufen sind.

Im Hauptmenü der Parametrier-Ebene wählen Sie das gewünschte Untermenü aus. Die Auswahl erfolgt mit ▲ oder ▼. Mit enter bestätigen Sie die Auswahl und gelangen in das entsprechende Un-

Im VIEW-Menü werden Ihnen alle Parameter automatisch nacheinander angezeigt. Sie können jedoch keine Änderungen vornehmen.

- Durch Betätigen von 
   halten Sie die Anzeige
- Mit ▲ und ▼ gehen Sie jeweils eine Zeile vor

Im EDIT-Menü können Sie alle Parameter ansehen

- Mit ▲ und ▼ wählen Sie den Parameter aus,
- Mit leiten Sie die Änderung des Parameters ein. Um zu zeigen, daß Sie den Parameter nun ändern können, blinkt die rechte Anzeige.
- Während die rechte Anzeige blinkt, können Sie mit ▲ und ▼ den Parameter ändern. Bei der Eingabe von numerischen Werten wählen Sie mit 🕨 die Stelle aus und zählen dann mit ▲ und ▼ auf oder ab.
- Bestätigen Sie nun die Eingabe mit enter . Damit wird die Einstellung gespeichert und der nächste Parameter wird angezeigt.
- Sie können nun wieder mit ▲ oder ▼ den nächsten Parameter auswählen, den Sie ändern wollen, oder mit meas die Parametrierung verlassen.

#### Parametrierbeispiel

par

▼

enter

▼

▼

RNGE AL

PAR

PAR

TEMP

μS/cm

~\_\_\_.∘

VIEW

 $F \Pi | T$ 

700

 $\bigcirc$ 

 $\bigcirc$ 

 $\bigcirc$ 

RNGE AUTO

Das Gerät ist werkseitig auf automatische Meßbereichsauswahl parametriert. Sie möchten jedoch den Meßbereich manuell vorwählen.

Wechseln Sie mit par in die Parametrier-Ebene.

Betätigen Sie ▼, um das *EDIT*-Menü auszuwählen.

Mit **enter** bestätigen Sie und kommen damit in das *EDIT*-Menü.

Wählen Sie mit ▼ den Parameter Meßbereichsauswahl *RNGE* aus.

Betätigen Sie ▶, um die Einstellung des Meßbereichs zu ändern. Die rechte Anzeige blinkt nun.

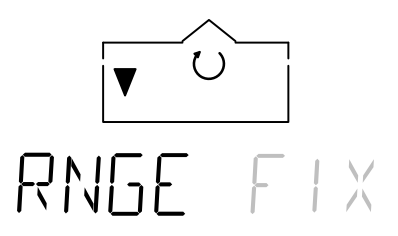

Mit ▼ wählen Sie nun *FIX* für manuelle Voreinstellung des Meßbereichs. Bestätigen Sie die Auswahl mit **enter**. Es erscheint nun der nächste Parameter.

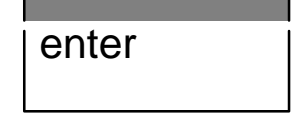

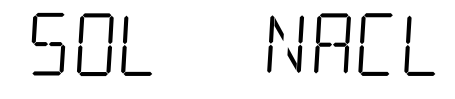

meas

Parametrierprotokoll drucken

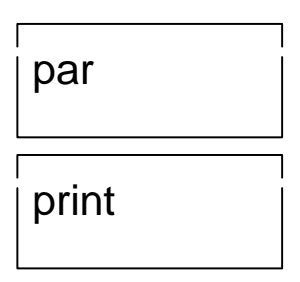

Mit **meas** können Sie nun die Parametrier-Ebene wieder verlassen.

Wenn Sie einen Drucker an das Gerät angeschlossen haben, können Sie alle gespeicherten Parametrierdaten ausdrucken.

Öffnen Sie mit **par** die Parametrier-Ebene. Durch Betätigen von **print** werden nun sämtliche Parametrierdaten ausgedruckt.

Anschließend geht das Gerät automatisch zurück in den Meß-Modus.

#### **Die Parameter**

TEMP

T [

Τſ

200

NFF

Nachfolgend werden die einzelnen Parameter und die möglichen Einstellungen erläutert.

Manuelle Temperatur (50 ... +150 °C) Wenn kein Temperaturfühler angeschlossen ist, arbeitet das Gerät mit der hier eingestellten Temperatur. In diesem Fall blinkt im Meß-Modus der Dezimalpunkt der Temperaturanzeige.

Temperaturkompensation (off/on)

Die elektrolytische Leitfähigkeit ist stark von der Temperatur abhängig. Für vergleichende Messungen interessiert oft nicht die tatsächliche Leitfähigkeit (bei Meßtemperatur), sondern die Leitfähigkeit, die die Lösung bei einer Referenztemperatur (z. B. 25 °C) hätte. Bei eingeschalteter Temperaturkompensation wird daher die gemessene Leitfähigkeit mit Hilfe eines lösungsspezifischen Temperaturkoeffizienten auf eine Leitfähigkeit bei Referenztemperatur umgerechnet. So erhält man einen weitgehend temperaturunabhängigen Anzeigewert.

Temperaturkoeffizient (0,00 ... +9,99 %/K) Mit dem Temperaturkoeffizienten geben Sie die Größe der Temperaturabhängigkeit der Leitfähigkeit in % pro Kelvin vor.

Den Temperaturkoeffizienten Ihrer Lösung können Sie mit der folgenden Formel berechnen:

$$T_{c} = \frac{\chi_{T} - \chi_{Ref}}{\chi_{Ref} \times (T - T_{Ref})} \times 100 \qquad (\%/K)$$

 $\begin{array}{l} Tc = Temperaturkoeffizient \\ \chi_{\scriptscriptstyle T} = Leitfähigkeit bei Meßtemperatur \\ \chi_{\scriptscriptstyle Ref} = Leitfähigkeit bei Referenztemperatur \\ T = Meßtemperatur \\ T_{\scriptscriptstyle Ref} = Referenztemperatur \end{array}$ 

```
Referenztemperatur (20 °C/25 °C)
Die Referenztemperatur ist die Temperatur auf die
der Anzeigewert umgerechnet werden soll. Sie
können wählen zwischen 20 °C und 25 °C.
```

| FACE | : <b>D</b> N    | <ul> <li>Sensoface<sup>®</sup> (off/on)</li> <li>Die Anzeige der Überwachung Sensoface<sup>®</sup> kann<br/>hier ein- und ausgeschaltet werden. Ist die Senso-<br/>face<sup>®</sup>-Anzeige ausgeschaltet, leuchten im Stand-<br/>by-Modus als Bereitschaftsanzeige zwei der Meß-<br/>wertzeichen. Die Anzeige der Sensoface<sup>®</sup>-<br/>Parameter in der Diagnose-Ebene ist davon nicht<br/>betroffen.</li> <li>Informationen über Sensoface<sup>®</sup> finden Sie im Kapi-<br/>tel "Das Sensoface<sup>®</sup>-Menü" (s. S. 26).</li> </ul> |
|------|-----------------|----------------------------------------------------------------------------------------------------|
| RNGE | AUTO            | Meßbereichsauswahl (auto/fix)<br>Mit der Einstellung <i>AUTO</i> sucht sich das Gerät<br>selbsttätig den optimalen Meßbereich.<br>Mit der Einstellung <i>FIX</i> schalten Sie die Meß-<br>bereichsautomatik aus. Sie wählen dann im Meß-<br>Modus mit ▲ den gewünschten Meßbereich<br>selbst aus. Wird der gewählte Meßbereich über-<br>schritten, erscheint in der linken Anzeige <i>OVFL</i> .                                                                                                    |
| SOL  | NAEL            | Kalibrierlösung (NaCl/KCl)<br>Als Kalibrierlösungen können Sie wahlweise NaCl-<br>oder KCl-Lösung in verschiedenen Konzentratio-<br>nen verwenden. Wählen Sie die gewünschte Lö-<br>sung aus.                                                                                                    |
| NAEL | <u>[]</u> ]   M | Kalibrierlösungs-Konzentration (SAT/0,1 M/0,01 M)<br>NaCI-Lösungen stehen Ihnen in folgenden Konzen-<br>trationen zur Auswahl:<br>0,01 mol/l<br>0,1 mol/l<br>gesättigt                                                                                                    |
| KEL  | <u>.</u> I M    | (1,0 M/0,1 M/0,01 M)<br>Wählen Sie die Konzentration der Kalibrierlösung,<br>die Sie verwenden möchten.<br>KCI-Lösungen stehen Ihnen in folgenden Konzen-<br>trationen zur Auswahl:<br>0,01 mol/l<br>0,1 mol/l<br>1 mol/l                                                                                                    |
| GLPT | 0 168           | GLP-Timer (0 2000 h)<br>Mit dem GLP-Timer können Sie eine Zeitspanne<br>vorgeben, innerhalb derer ein Geräteselbsttest<br>durchgeführt werden sollte.<br>Sind ca. 80 % des vorgegebenen Intervalls abge-                                                                                                    |

laufen, schaltet der GLP-Timer die Sensoface<sup>®</sup> -Anzeige von 😳 auf 😳 . Nach Ablauf des gesamten Intervalls wird die Anzeige auf 😔 gesetzt.

Durch einen Geräteselbsttest oder durch Eingabe eines neuen GLP-Intervalls wird der Timer neu gesetzt.

Zum Abschalten des GLP-Timers geben Sie als Intervallzeit 0 ein.

# 0UT 20uS

Schreiberausgang

 $(20 \ \mu\text{S}/2,0 \ m\text{S}/20 \ m\text{S}/2,0 \ \text{S}^{\circ}\text{C}/\text{PRNT})$ Der Schreiberausgang kann wahlweise den LF-Wert oder die Temperatur ausgeben.

Ausgangsspannung:

| • OUT 20 µS | 100 | mV/(µS/cm) |
|-------------|-----|------------|
| OUT 2.0 mS  | 1   | mV/(µS/cm) |
| OUT 20 mS   | 100 | mV/(mS/cm) |
| OUT 2.0 S   | 1   | mV/(mS/cm) |
| • OUT ° C   | 10  | mV/°C      |

Bei der Einstellung PRNT dient der Schreiberausgang als Eingang zum Auslösen eines Druckbefehls. Mit einem einfachen Kontakt, z. B. einem Fußschalter, können Sie so die aktuellen Meßwerte drucken. Weitere Informationen finden Sie im Kapitel "Der Schreiberausgang" (s. S. 31).

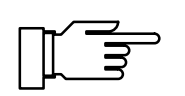

Legen Sie keine Fremdspannung an den Schreiberausgang an. Dies kann zu einer Beschädigung des Gerätes führen.

Baudrate (600/1200/2400/4800/9600) Hier können Sie die Übertragungsrate der Schnittstelle wählen.

Datenformat (8 NO/7 EV/7 OD)

Zur Auswahl stehende Datenformate:

| Datenwortlänge | Parität        |
|----------------|----------------|
| 8 Bit          | keine          |
| 7 Bit          | even (gerade)  |
| 7 Bit          | odd (ungerade) |

]AU] 4800 ]ATA 7 EV

## Übertragungsprotokoll (NO/XON) PRTE NN Die Schnittstelle kann wahlweise ohne Übertragungsprotokoll oder mit dem XON/XOFF-Protokoll arbeiten. Schnittstelle (PRNT/PC) INTE PRNT Zum direkten Ansteuern eines Druckers stellen Sie PRNT ein. Sie können dann Meßwerte und Protokolle direkt ausdrucken. Um das Gerät mit einem Rechner (PC) zu verbinden, wählen Sie PC. Das Konduktometer ist dann komplett vom Rechner fernsteuerbar. Alle Meßwerte und Parameter sind vom Rechner abrufbar. Print-Intervall-Timer (0,1 ... 999,9 min) PTIM NENN Dieser Parametrierschritt erscheint nur, wenn Sie die Schnittstelle zur Ansteuerung eines Druckers parametriert haben. Mit dem Print-Intervall-Timer geben Sie das Intervall vor, in dem die aktuellen Meßwerte mit Uhrzeit und Datum ausgedruckt werden. Zum Abschalten des Print-Intervall-Timers geben Sie als Intervallzeit 0 ein. Uhrzeit TIME DRIG Datum Jahr YEAR 1999 Ende des VIEW-Menüs. EN]] VIEW Ende des EDIT-Menüs. EN] E]IT

## **Die Kalibrier-Ebene**

In der Kalibrier-Ebene geben Sie die Zellkonstante der verwendeten Meßzelle in das Gerät ein. Ist die Zellkonstante unbekannt oder aber die angegebene Zellkonstante zu ungenau, können Sie diese auch mit Hilfe einer Kalibrierlösung ermitteln. Kalibrierung aufrufen Durch Betätigen von **cal** gelangen Sie aus dem Meß-Modus in die Kalibrier-Ebene. Mit **meas** können Sie die Kalibrierung jederzeit abbrechen. Das Hauptmenü Im Hauptmenü der Kalibrier-Ebene wählen Sie das gewünschte Untermenü aus. Die Auswahl erfolgt mit ▲ oder ▼. Mit enter bestätigen Sie die Auswahl und gelangen in das entsprechende Untermenü. CAL CELL Die manuelle Kalibrierung über Zellkonstanten-Eingabe verwenden Sie, wenn die Zellkonstante der verwendeten Meßzelle bekannt ist oder Sie eine Kalibrierlösung verwenden, die nicht im Gerät gespeichert ist. Bei der Knick-4-Pol-Meßzelle ZU 6985 ist die Zellkonstante auf dem Typschild am Meßzellenkabel aufgedruckt. CAL AUTO

In der automatischen Kalibrierung wird die Zellkonstante mit Hilfe der im Gerät gespeicherten Standard-Kalibrierlösungen ermittelt.

#### Die manuelle Kalibrierung über Zellkonstanten-Eingabe

CAL CELL

Wenn die Zellkonstante der verwendeten Meßzelle bekannt ist, können Sie diese direkt eingeben. Bei Verwendung einer Kalibrierlösung stellen Sie den Leitfähigkeitswert mit Hilfe der Zellkonstanten ein.

Bestätigen Sie CAL CELL mit enter.

Im linken Display wird die gemessene, unkompensierte Leitfähigkeit und im rechten Display die Zellkonstante angezeigt.

Vorgabe der Zellkonstanten:

Wenn die Zellkonstante bekannt ist, stellen Sie diese mit  $\blacktriangle$  oder  $\blacktriangledown$  ein. Die Zellkonstante darf zwischen 0,001 cm<sup>-1</sup> und 199,9 cm<sup>-1</sup> liegen.

Verwendung einer Kalibrierlösung:

Messen Sie die Temperatur der Kalibrierlösung (z.B. mit einem Glasthermometer) und lesen Sie den temperaturrichtigen Leitfähigkeitswert aus der Kalibrierlösungstabelle ab. Stellen Sie die Zellkonstante mit ▲ oder ▼ so ein, daß die gemessene Leitfähigkeit im linken Display mit der zuvor aus der Kalibrierlösungstabelle abgelesenen Leitfähigkeit übereinstimmt.

Bestätigen Sie die Eingabe mit enter.

#### Die automatische Kalibrierung

In der automatischen Kalibrierung wird die Zellkonstante mit Hilfe einer Standard-Kalibrierlösung ermittelt. Als Kalibrierlösungen stehen Ihnen zur Auswahl:

| KCI  | 0,01 mol/l |
|------|------------|
|      | 0,1 mol/l  |
|      | 1 mol/l    |
| NaCl | 0,01 mol/l |
|      | 0,1 mol/l  |
|      | gesättigt  |

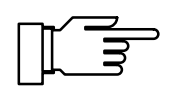

Die Auswahl der gewünschten Kalibrierlösung nehmen Sie in der Parametrier-Ebene vor (s. S. 15, 19). CAL ALITA

CAL YES

Bestätigen Sie CAL AUTO mit enter.

Tauchen Sie Meßzelle und Temperaturfühler in die Kalibrierlösung und starten Sie mit **enter** die Kalibrierung.

Wenn Sie nicht kalibrieren möchten, stellen Sie mit  $\checkmark$  oder  $\blacktriangle$  den Parameter *CAL NO* ein und verlassen mit **enter** die Kalibrier-Ebene.

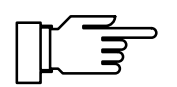

Achten Sie darauf, daß die verwendete Kalibrierlösung mit der voreingestellten übereinstimmt. Die Verwendung einer anderen Kalibrierlösung führt zu einer falschen Zellkonstante und damit zu falschen Meßwerten.

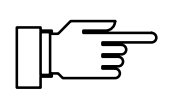

Wenn Sie mit manueller Temperaturkompensation arbeiten, achten Sie darauf, daß die eingestellte Temperatur der tatsächlichen Temperatur der Kalibrierlösung entspricht! Eine falsch eingestellte Temperatur führt zu einer falschen Berechnung der Zellkonstante und damit zu Meßfehlern.

Während einer ersten Plausibilitätsprüfung von Leitfähigkeit und Temperatur blinkt *CAL*. In der rechten Anzeige wird die gemessene Temperatur angezeigt.

Wenn Sie mit manueller Temperaturkompensation arbeiten, erscheint hier die eingegebene Temperatur. Als Anzeige für manuelle Temperaturkompensation blinkt der Dezimalpunkt der Temperaturanzeige.

Die eingestellte Kalibrierlösung wird zur Kontrolle für ca. 4 s angezeigt, das Meßwertzeichen  $\mu$ S/cm oder mS/cm blinkt.

Die Stabilität der Meßwerte von Leitfähigkeit und Temperatur wird überprüft. Dabei wird in der linken Anzeige der aus der Kalibriertabelle ermittelte Leitfähigkeitswert angezeigt. In der rechten Anzeige läuft eine kleine Uhr. Pro Umlauf (4 s) wird in der Strichliste neben der Uhr ein Strich hinzugefügt.

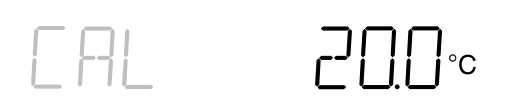

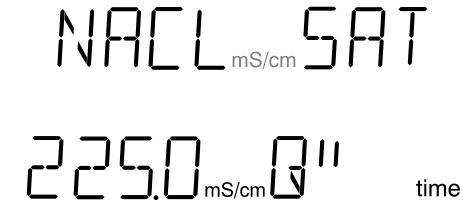

24 Kalibrierung

# EELL LIGO END EAL

Anzeige der berechneten Zellkonstante.

Ende der Kalibrierung.

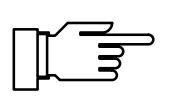

Spülen Sie die Meßzelle nach der Kalibrierung und zwischen zwei Messungen immer sorgfältig ab. Ein Verschleppen von Lösung kann, besonders bei niedrigen Leitfähigkeiten, zu erheblichen Meßfehlern führen. Als Spülflüssigkeit können Sie entweder destilliertes Wasser verwenden, oder Sie spülen mit Meßlösung vor.

## Kalibrierprotokoll drucken

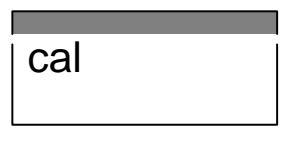

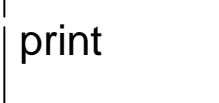

Wenn Sie einen Drucker an das Gerät angeschlossen haben, können Sie ein Protokoll der letzten Kalibrierung ausdrucken.

Öffnen Sie mit **cal** die Kalibrier-Ebene. Durch Betätigen von **print** wird das komplette Protokoll der letzten Kalibrierung ausgedruckt.

Anschließend geht das Gerät automatisch zurück in den Meß-Modus.

# Die Diagnose-Ebene

| diag       In der Diagnose-Ebene wird die komplette Leitfä- higkeits-Meßanordnung überprüft. Sie dient dami auch der Qualitätssicherung gemäß DIN ISO 900         Diagnose aufrufen       Mit diag gelangen Sie aus dem Meß-Modus in das Hauptmenü der Diagnose-Ebene. Sie verlassen die Diagnose-Ebene durch Betätige von meas oder automatisch, wenn die Diagnose funktion komplett durchlaufen ist.         Das Hauptmenü       Im Hauptmenü wählen Sie zwischen den einzelne Funktionen der Diagnose-Ebene. Die Auswahl er folgt mit ▲ oder ▼. Mit enter gelangen Sie in da entsprechende Untermenü.         Diagnose TEGE       Das Sensoface <sup>®</sup> -Menü zeigt den Status der Kritei en, die die Sensoface <sup>®</sup> -Anzeige steuern.         Diagnose TEGE       Im Knick Fullcheck <sup>®</sup> -Menü wird mit einem komplet ten Geräteselbsttest die Funktionstüchtigkeit der einzelnen Baugruppen des Gerätes überprüft.         Ale Untermenüs laufen automatisch ab. Sie kön- nen den Ablauf jedoch auch mit der Tastatur beei flussen.       • Durch Betätigen von ▶ hälten Sie den Ablauf at Durch erneutes Betätigen von ▶ können Sie de automatischen Ablauf wieder starten.         Das Sensoface <sup>®</sup> -Menü       Im Sensoface <sup>®</sup> .Anzeige steuern. Hier wird jedes Kriterium einzeln mit der jeweiligen Bewertung au gegeben.         Diagnose Ebene       Sie erhalten so wichtige Hinweise zu Meßzellen- wahl und +-handling. Sensoface <sup>®</sup> macht Sie damit auf mögliche Fehler aufmerksam.                                                                                                    |         |                      |                    |                                                                                                    |
|----------------------------------------------------------------------------------------------------|---------|----------------------|--------------------|----------------------------------------------------------------------------------------------------|
| Diagnose aufrufen       Mit diag gelangen Sie aus dem Meß-Modus in das Hauptmenü der Diagnose-Ebene. Sie verlassen die Diagnose-Ebene durch Betätige von meas oder automatisch, wenn die Diagnose funktion komplett durchlaufen ist.         Das Hauptmenü       Im Hauptmenü wählen Sie zwischen den einzelne Funktionen der Diagnose-Ebene. Die Auswahl er folgt mit ▲ oder ✓. Mit enter gelangen Sie in da entsprechende Untermenü.         Diagnose       FREE       Das Sensoface <sup>®</sup> -Menü zeigt den Status der Kriter en, die die Sensoface <sup>®</sup> -Anzeige steuern.         Diagnose       TEST       Im Knick Fullcheck <sup>®</sup> -Menü wird mit einem komple ten Geräteselbsttest die Funktionstüchtigkeit der einzelnen Baugruppen des Gerätes überprüft.         Alle Untermenüs laufen automatisch ab. Sie können den Ablauf jedoch auch mit der Tastatur beein flussen.       Durch Betätigen von ▶ halten Sie den Ablauf an Durch erneutes Betätigen von ▶ können Sie de automatischen Ablauf wieder starten.         Das Sensoface <sup>®</sup> -Menü       Im Sensoface <sup>®</sup> -Menü sehen Sie die Kriterien, die Gie Sensoface <sup>®</sup> -Anzeige steuern. Hier wird jedes Kriterium einzeln mit der jeweiligen Bewertung aus gegeben.         Di I R G       F R E E       Sie erhalten so wichtige Hinweise zu Meßzellenwahl und -handling. Sensoface <sup>®</sup> macht Sie damit auf mögliche Fehler aufmerksam.                                                                                                    |         | diag                 |                    | In der Diagnose-Ebene wird die komplette Leitfä-<br>higkeits-Meßanordnung überprüft. Sie dient damit<br>auch der Qualitätssicherung gemäß DIN ISO 9000.                                                                                  |
| Das Hauptmenü       Im Hauptmenü wählen Sie zwischen den einzelne Funktionen der Diagnose-Ebene. Die Auswahl er folgt mit ▲ oder ▼. Mit enter gelangen Sie in da entsprechende Untermenü.         □     A G       F A C E       Das Sensoface <sup>®</sup> -Menü zeigt den Status der Kriter en, die die Sensoface <sup>®</sup> -Anzeige steuern.         □     A G       T C S T       Im Knick Fullcheck <sup>®</sup> -Menü wird mit einem komple ten Geräteselbsttest die Funktionstüchtigkeit der einzelnen Baugruppen des Gerätes überprüft.         Alle Untermenüs laufen automatisch ab. Sie können den Ablauf jedoch auch mit der Tastatur beein flussen.       • Durch Betätigen von ▶ halten Sie den Ablauf au Durch erneutes Betätigen von ▶ können Sie de automatischen Ablauf wieder starten.         • Mit ▲ und ▼ gehen Sie jeweils einen Schritt vor bzw. zurück.       Im Sensoface <sup>®</sup> -Menü sehen Sie die Kriterien, die die Sensoface <sup>®</sup> -Anzeige steuern. Hier wird jedes Kriterium einzelne mit der jeweiligen Bewertung aus gegeben.         □     A G       F A C E       Sie erhalten so wichtige Hinweise zu Meßzellen-wahl und -handling. Sensoface <sup>®</sup> macht Sie damit auf mögliche Fehler aufmerksam.                                                                                                    | Diagno  | se aufruf            | en                 | Mit <b>diag</b> gelangen Sie aus dem Meß-Modus in<br>das Hauptmenü der Diagnose-Ebene.<br>Sie verlassen die Diagnose-Ebene durch Betätigen<br>von <b>meas</b> oder automatisch, wenn die Diagnose-<br>funktion komplett durchlaufen ist. |
| <ul> <li>JIRG FREE</li> <li>Das Sensoface<sup>®</sup>-Menü zeigt den Status der Kriter<br/>en, die die Sensoface<sup>®</sup> -Anzeige steuern.</li> <li>JIRG TEST</li> <li>Im Knick Fullcheck<sup>®</sup>-Menü wird mit einem komple<br/>ten Geräteselbsttest die Funktionstüchtigkeit der<br/>einzelnen Baugruppen des Gerätes überprüft.</li> <li>Alle Untermenüs laufen automatisch ab. Sie kön-<br/>nen den Ablauf jedoch auch mit der Tastatur beein<br/>flussen.</li> <li>Durch Betätigen von ▶ halten Sie den Ablauf a<br/>Durch erneutes Betätigen von ▶ können Sie de<br/>automatischen Ablauf wieder starten.</li> <li>Mit ▲ und ▼ gehen Sie jeweils einen Schritt vo<br/>bzw. zurück.</li> <li>Das Sensoface<sup>®</sup>-Menü</li> <li>Im Sensoface<sup>®</sup>-Anzeige steuern. Hier wird jedes<br/>Kriterium einzeln mit der jeweiligen Bewertung aus<br/>gegeben.</li> <li>JIRG FREE</li> <li>Sie erhalten so wichtige Hinweise zu Meßzellen-<br/>wahl und -handling. Sensoface<sup>®</sup> macht Sie damit<br/>auf mögliche Fehler aufmerksam.</li> <li>Wird eine 2-Pol-Meßzelle in einem falschen Leitfä<br/>higkeitsbereich betrieben, so können durch Polar<br/>sation der Meßzelle Meßfehler auftreten.</li> </ul>                                                                                                    | Das Ha  | uptmenü              | İ                  | Im Hauptmenü wählen Sie zwischen den einzelnen<br>Funktionen der Diagnose-Ebene. Die Auswahl er-<br>folgt mit ▲ oder ▼. Mit <b>enter</b> gelangen Sie in das<br>entsprechende Untermenü.                                                 |
| <ul> <li>IAG TEST</li> <li>Im Knick Fullcheck<sup>®</sup>-Menü wird mit einem kompleten Geräteselbsttest die Funktionstüchtigkeit der einzelnen Baugruppen des Gerätes überprüft.</li> <li>Alle Untermenüs laufen automatisch ab. Sie können den Ablauf jedoch auch mit der Tastatur beein flussen.</li> <li>Durch Betätigen von ▶ halten Sie den Ablauf au Durch erneutes Betätigen von ▶ können Sie de automatischen Ablauf wieder starten.</li> <li>Mit ▲ und ▼ gehen Sie jeweils einen Schritt vor bzw. zurück.</li> <li>Das Sensoface<sup>®</sup>-Menü</li> <li>Im Sensoface<sup>®</sup>-Anzeige steuern. Hier wird jedes Kriterium einzeln mit der jeweiligen Bewertung aus gegeben.</li> <li>IAG FAEE</li> <li>EELL RNGE</li> <li>Wird eine 2-Pol-Meßzelle in einem falschen Leitfär higkeitsbereich betrieben, so können durch Polar sation der Meßzelle Meßfehler auftreten.</li> </ul>                                                                                                    | ]]      | 86                   | FACE               | Das Sensoface <sup>®</sup> -Menü zeigt den Status der Kriteri-<br>en, die die Sensoface <sup>®</sup> -Anzeige steuern.                                                                                                    |
| <ul> <li>Alle Untermenüs laufen automatisch ab. Sie können den Ablauf jedoch auch mit der Tastatur beein flussen.</li> <li>Durch Betätigen von ▶ halten Sie den Ablauf al Durch erneutes Betätigen von ▶ können Sie de automatischen Ablauf wieder starten.</li> <li>Mit ▲ und ▼ gehen Sie jeweils einen Schritt vorbzw. zurück.</li> <li>Das Sensoface<sup>®</sup>-Menü</li> <li>Im Sensoface<sup>®</sup>-Menü sehen Sie die Kriterien, die die Sensoface<sup>®</sup>-Anzeige steuern. Hier wird jedes Kriterium einzeln mit der jeweiligen Bewertung aus gegeben.</li> <li>JIRG FREE Sie erhalten so wichtige Hinweise zu Meßzellenwahl und -handling. Sensoface<sup>®</sup> macht Sie damit auf mögliche Fehler aufmerksam.</li> <li>Wird eine 2-Pol-Meßzelle in einem falschen Leitfähigkeitsbereich betrieben, so können durch Polar sation der Meßzelle Meßfehler auftreten.</li> </ul>                                                                                                    | ]]      | 86                   | TEST               | Im Knick Fullcheck <sup>®</sup> -Menü wird mit einem komplet-<br>ten Geräteselbsttest die Funktionstüchtigkeit der<br>einzelnen Baugruppen des Gerätes überprüft.                                                                        |
| <ul> <li>Durch Betätigen von ▶ halten Sie den Ablauf a<br/>Durch erneutes Betätigen von ▶ können Sie de<br/>automatischen Ablauf wieder starten.</li> <li>Mit ▲ und ▼ gehen Sie jeweils einen Schritt vo<br/>bzw. zurück.</li> <li>Das Sensoface<sup>®</sup>-Menü</li> <li>Im Sensoface<sup>®</sup>-Menü sehen Sie die Kriterien, die<br/>die Sensoface<sup>®</sup>-Anzeige steuern. Hier wird jedes<br/>Kriterium einzeln mit der jeweiligen Bewertung aus<br/>gegeben.</li> <li>Sie erhalten so wichtige Hinweise zu Meßzellen-<br/>wahl und -handling. Sensoface<sup>®</sup> macht Sie damit<br/>auf mögliche Fehler aufmerksam.</li> <li>Wird eine 2-Pol-Meßzelle in einem falschen Leitfä<br/>higkeitsbereich betrieben, so können durch Polar<br/>sation der Meßzelle Meßfehler auftreten.</li> </ul>                                                                                                    |         |                      |                    | Alle Untermenüs laufen automatisch ab. Sie kön-<br>nen den Ablauf jedoch auch mit der Tastatur beein-<br>flussen.                                                                                                    |
| <ul> <li>Mit ▲ und ▼ gehen Sie jeweils einen Schritt verbzw. zurück.</li> <li>Das Sensoface<sup>®</sup>-Menü</li> <li>Im Sensoface<sup>®</sup>-Menü sehen Sie die Kriterien, die die Sensoface<sup>®</sup>-Anzeige steuern. Hier wird jedes Kriterium einzeln mit der jeweiligen Bewertung aus gegeben.</li> <li>Sie erhalten so wichtige Hinweise zu Meßzellenwahl und -handling. Sensoface<sup>®</sup> macht Sie damit auf mögliche Fehler aufmerksam.</li> <li>EELL RNGE</li> <li>Wird eine 2-Pol-Meßzelle in einem falschen Leitfähigkeitsbereich betrieben, so können durch Polar sation der Meßzelle Meßfehler auftreten.</li> </ul>                                                                                                    |         |                      |                    | <ul> <li>Durch Betätigen von ▶ halten Sie den Ablauf an.</li> <li>Durch erneutes Betätigen von ▶ können Sie den<br/>automatischen Ablauf wieder starten.</li> </ul>                                                                      |
| Das Sensoface®-MenüIm Sensoface®-Menü sehen Sie die Kriterien, die<br>die Sensoface®-Anzeige steuern. Hier wird jedes<br>Kriterium einzeln mit der jeweiligen Bewertung au<br>gegeben.Im Sensoface®-Anzeige steuern. Hier wird jedes<br>Kriterium einzeln mit der jeweiligen Bewertung au<br>gegeben.Im Sensoface®-Anzeige steuern. Hier wird jedes<br>Kriterium einzeln mit der jeweiligen Bewertung au<br>gegeben.Im Sensoface®-Anzeige steuern. Hier wird jedes<br>Kriterium einzeln mit der jeweiligen Bewertung au<br>gegeben.Im Sensoface® macht Sie damit<br>auf mögliche Fehler aufmerksam.Im Sensoface® macht Sie damit<br>auf mögliche Fehler aufmerksam.Im Sensoface® |         |                      |                    | <ul> <li>Mit ▲ und ▼ gehen Sie jeweils einen Schritt vor<br/>bzw. zurück.</li> </ul>                                                                                                    |
| JIIIGFREESie erhalten so wichtige Hinweise zu Meßzellen-<br>wahl und -handling. Sensoface <sup>®</sup> macht Sie damit<br>auf mögliche Fehler aufmerksam.EELERNGEWird eine 2-Pol-Meßzelle in einem falschen Leitfä<br>higkeitsbereich betrieben, so können durch Polar<br>sation der Meßzelle Meßfehler auftreten.                                                                                                    | Das Sei | nsoface <sup>®</sup> | <sup>)</sup> -Menü | Im Sensoface <sup>®</sup> -Menü sehen Sie die Kriterien, die die Sensoface <sup>®</sup> -Anzeige steuern. Hier wird jedes Kriterium einzeln mit der jeweiligen Bewertung ausgegeben.                                                     |
| Image: Second stateImage: Second stateWird eine 2-Pol-Meßzelle in einem falschen LeitfäImage: Second stateNIIIINIIIIIImage: Second stateNIIIIIIIIIIIIIIIIIIIIIIIIIIIIIIIIIIII                                                                                                    | ]]      | 86                   | FACE               | Sie erhalten so wichtige Hinweise zu Meßzellen-<br>wahl und -handling. Sensoface <sup>®</sup> macht Sie damit<br>auf mögliche Fehler aufmerksam.                                                                                         |
|                                                                                                    | EE      |                      | RNGE               | Wird eine 2-Pol-Meßzelle in einem falschen Leitfä-<br>higkeitsbereich betrieben, so können durch Polari-<br>sation der Meßzelle Meßfehler auftreten.                                                                                     |

Sensoface<sup>®</sup> gibt Ihnen Hinweise, wenn der gemessene Leitfähigkeitsbereich mit der verwendeten Meßzelle nicht mehr sicher zu messen ist.

#### Bereiche:

| Zell-<br>konst.<br>[cm <sup>-1</sup> ] | ::       | $\odot$  | :       |          |          |
|----------------------------------------|----------|----------|---------|----------|----------|
| 0,001                                  | > 20 µS  | > 10 µS  |         |          |          |
| 0,01                                   | > 200 µS | > 100 µS |         |          |          |
| 0,1                                    | > 2 mS   | > 1 mS   |         |          |          |
|                                        | $\odot$  | :        | $\odot$ | $\odot$  | $\odot$  |
| 1                                      | > 20 mS  | > 10 mS  |         | < 0,2 µS | < 0,1 µS |
| 10                                     | > 200 mS | > 100 mS |         | < 2 µS   | < 1 µS   |
| 100                                    | > 2 S    | > 1 S    |         | < 20 µS  | < 10 µS  |

TE TEMP

Der Tk einer Lösung wird zur einfacheren Berechnung bei der automatischen Temperaturkompensation als linear angenommen. In der Praxis ist der Tk jedoch selbst temperaturabhängig, und somit nicht linear. Um größere Fehler zu vermeiden, sollten daher bei automatischer Temperaturkompensation Referenz- und Meßtemperatur nicht zu weit auseinanderliegen. Sensoface<sup>®</sup> gibt Ihnen Hinweise auf zu große Differenzen zwischen Referenzund Meßtemperatur.

- $\bigcirc$  Die Differenz zwischen Referenz- und Meßtemperatur ist  $\leq$  20 K.
- Die Differenz zwischen Referenz- und Meßtemperatur ist > 20 K.

Mit Hilfe des GLP-Timers können Sie in der Parametrier-Ebene eine Zeitspanne vorgeben, innerhalb derer ein Geräteselbsttest durchgeführt werden sollte.

Der GLP-Timer läuft auch im Standby-Betrieb und bei gezogenem Netzstecker weiter.

- Oas Intervall ist noch nicht abgelaufen.
- Über 80% des Intervalls sind bereits abgelaufen.
- Das Intervall ist überschritten.

GLP TIME

# ACCN CHCK

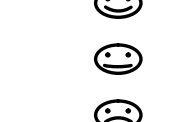

# JALE CHCK

Bei zu geringer Akkuspannung ist die Funktion der Uhr und des GLP-Timers nicht mehr gewährleistet.

Akkuspannung in Ordnung

Akkuspannung noch ausreichend

Akkuspannung zu niedrig

Durch große Störbeeinflussung oder zu geringe Akkuspannung kann die Uhr zurückgesetzt werden. Sensoface<sup>®</sup> gibt Ihnen einen Hinweis, wenn die Uhr neu gestellt werden muß.

Ohr muß neu gestellt werden.

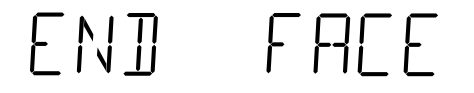

Ende des Sensoface<sup>®</sup> -Menüs

Das Knick Fullcheck<sup>®</sup>-Menü

]IAG TEST

Im Knick Fullcheck<sup>®</sup>-Menü wird ein kompletter Selbsttest des Gerätes durchgeführt. Dabei werden der komplette Meßkreis, die Meßwertverarbeitung, die Speicher, die Anzeige und die Tastatur überprüft und das Ergebnis jedes Testschrittes angezeigt.

Die Tests laufen selbsttätig ab. Lediglich beim Tastaturtest müssen Sie die geforderten Tasten betätigen. Bei Testschritten, die eine längere Zeit in Anspruch nehmen, läuft im rechten Display eine kleine Uhr ab.

Ein erfolgreich abgeschlossener Test wird mit einem *OK* in der rechten Anzeige quittiert.

RAM-Test

EPROM-Test

EEPROM-Test

-- 🛛 K --RAM PROM D FFPR

# OUT TEST

- 500 🛛

 $\square$ 

 $\neg \neg \cap \square$ 

AMPL TEST

RNG I 🛛

 $\square$ 

Linearitätstest des Meßkreises: Mit Hilfe einer eingebauten, hochgenauen Referenz wird der gesamte Meßkreis bis zum Schreiberausgang überprüft. Die angezeigten mV-Werte liegen dabei am Schreiberausgang an.

Linearitätstest mit -500 mV

Linearitätstest mit 0 mV

Linearitätstest mit +750 mV

Linearitätstest mit +1500 mV

Zum Testen des Eingangsverstärkers wird die Meßzelle intern vom Verstärker abgetrennt und der Eingang auf einen Referenzwiderstand umgeschaltet.

Verstärkertest für LF-Meßbereich 1

Verstärkertest für LF-Meßbereich 2

Verstärkertest für LF-Meßbereich 3

Test des Speicherakkus.

Test der Anzeige: Alle Sensoface<sup>®</sup> -Anzeigen, alle Segmente der beiden Anzeigen und alle Meßwertzeichen leuchten.

Kontrollieren Sie, ob tatsächlich alles leuchtet.

Beim Tastaturtest werden Sie aufgefordert, jeweils die entsprechende Taste zu betätigen.

RNG2 0 RNG3 0 ACCU -----ISPL TEST

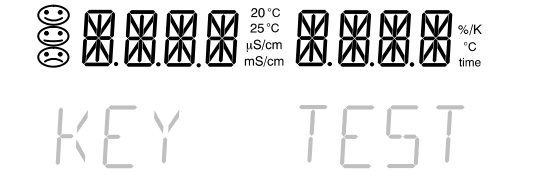

PUSH MEAS PUSH PRNT PUSH UP PUSH DUN PUSH DN PUSH PAR PUSH PAR PUSH DIAG PUSH ENTR Betätigen Sie meas.
Betätigen Sie print .
Betätigen Sie ▲.
Betätigen Sie ►.
Betätigen Sie ▼.
Betätigen Sie on/standby.
Betätigen Sie par .
Betätigen Sie diag .
Betätigen Sie enter.
Ende des Gerätetests

### Diagnoseprotokoll drucken

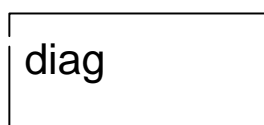

sen haben, können Sie ein Protokoll der Diagnose ausdrucken.

Wenn Sie einen Drucker an das Gerät angeschlos-

Öffnen Sie mit **diag** die Diagnose-Ebene. Durch Betätigen von **print** wird das komplette Protokoll der Diagnose ausgedruckt.

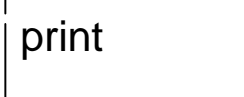

## Der Schreiberausgang

Der Schreiberausgang des Labor-Konduktometers 703 liefert ein analoges Ausgangssignal. Der Ausgang besitzt serienmäßig eine galvanische Trennung. Angeschlossene Schreiber und Meßwerterfassungssysteme müssen daher nicht potentialfrei sein.

Sie können den Ausgang in der Parametrier-Ebene für vier verschiedene LF-Bereiche oder für Temperatur parametrieren:

| Eingangsbereich | Ausgangsspannung |
|-----------------|------------------|
| 0 20 μS/cm      | 100 mV/(µS/cm)   |
| 0 2 mS/cm       | 1 mV/(µS/cm)     |
| 0 20 mS/cm      | 100 mV/(mS/cm)   |
| 0 2 S/cm        | 1 mV/(mS/cm)     |
| –50 +150 °C     | 10 mV/°C         |

Ist der Schreiberausgang als Druckersteuerung parametriert, liegt an seinem Ausgang eine Spannung von ca. 1,5 V an. Durch Kurzschließen (Strom ca. 1,5 mA), z. B. mit einem Fußschalter, können Sie einen Druckvorgang auslösen und so die aktuellen Meßwerte ausdrucken.

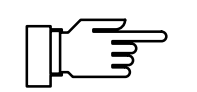

Legen Sie keine Fremdspannung an den Schreiberausgang an. Dies kann zu einer Beschädigung des Gerätes führen.

## **Die serielle Schnittstelle**

Das Labor-Konduktometer ist standardmäßig mit einer RS 232-Schnittstelle ausgerüstet. Die Schnittstelle ist parametrierbar zur direkten Ansteuerung des Labor-Druckers ZU 0244 oder eines handelsüblichen Druckers mit serieller Schnittstelle, oder als direkte Verbindung mit einem Rechner. Über den Rechner ist das Konduktometer komplett fernsteuerbar, und alle Werte und Parameter können ausgelesen werden.

#### Schnittstellenparameter Die RS 232-Schni Baudraten und Da

Die RS 232-Schnittstelle ist für alle gängigen Baudraten und Datenprotokolle parametrierbar. Die Einstellung erfolgt in der Parametrier-Ebene.

• Baudrate: 600 Bd 1200 Bd 2400 Bd 4800 Bd 9600 Bd

#### • Datenformat:

| Datenwortlänge | Parität  | Stopbit |  |
|----------------|----------|---------|--|
| 7 Bit          | gerade   | 1       |  |
| 7 Bit          | ungerade | 1       |  |
| 8 Bit          | ohne     | 1       |  |

 Protokoll: kein Protokoll XON/XOFF Handshake in beiden Richtungen, nicht empfangsbereites Gerät sendet XOFF < 13 > H, wieder empfangsbereites Gerät sendet XON < 11 > H

#### Steckerbelegung

Am Konduktometer befindet sich ein 9poliger D-SUB-Stecker (Steckverbinder mit Stiftkontakten). Das metallische Steckergehäuse ist über einen Kondensator an Signalmasse gelegt und dient zur EMV-Abschirmung.

| Kontakt | Signal                              | Ein-/Ausgang |
|---------|-------------------------------------|--------------|
| 2       | (RD) Empfangsdaten                  | Eingang      |
| 3       | (TX) Sendedaten                     | Ausgang      |
| 5       | (SGND) Signalmasse,<br>Betriebserde |              |
| 4,6,8   | gebrückt                            |              |

#### Schnittstellenkabel

Knick bietet als Zubehör je ein Schnittstellenkabel zur Verbindung des Konduktometers mit einem Rechner (PC) und mit dem Labor-Drucker ZU 0244 an.

• Schnittstellenkabel ZU 0152 zur Verbindung des Konduktometers mit einem Rechner (PC)

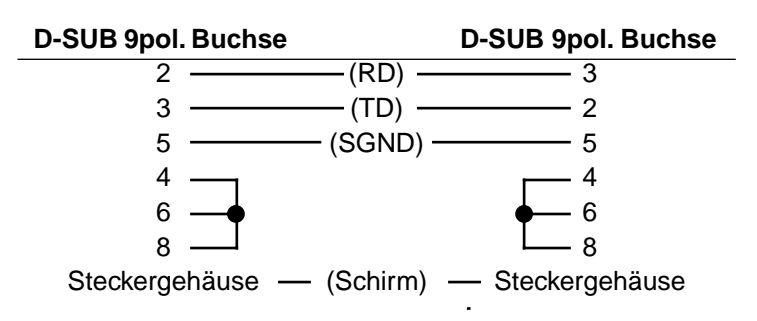

 Schnittstellenkabel ZU 0245 zur Verbindung des Konduktometers mit dem Labor-Drucker ZU 0244.

## Standardeinstellung für Labor-Drucker ZU 0244

#### Einstellung am Labor-Konduktometer

| Parameter   | Einstellwert   | Einstellung |
|-------------|----------------|-------------|
| Baudrate    | 4800 Bd        | 4800        |
| Datenformat | 7 Datenbits,   |             |
|             | Parität gerade | 7 EV        |
| Protokoll   | XON/XOFF       | XON         |
| Interface   | Printer        | PRNT        |

## Der Befehlssatz der seriellen Schnittstelle

Der Befehlssatz des Konduktometers ist unterteilt in Lesebefehle und Schreibbefehle.

- Lesebefehle haben als erstes Zeichen ein "R" (read). Mit den Lesebefehlen lesen Sie Werte aus dem Konduktometer aus. Lesebefehle liefern immer eine Antwort zurück. Die Gerätefunktion wird dabei nicht beeinflußt.
- Schreibbefehle beginnen mit "W" (write). Mit den Schreibbefehlen geben Sie Kommandos und Parameter an das Konduktometer. Durch einen Schreibbefehl werden Einstellungen oder Parameter des Gerätes beeinflußt. Das Gerät liefert keine Antwort. Eine Bestätigung der Schreibbe-

fehle kann jedoch mit dem Befehl "WPMSR1" eingestellt werden. Das Gerät liefert dann nach jedem Schreibbefehl ein "CR" (carriage return <0D> H) zurück.

#### Schlußzeichen

Schlußzeichen beim Lesen und Schreiben

- Lesen: Das Konduktometer liefert ein "CR" (carriage return <0D> H) als Schlußzeichen.
- Schreiben: Das Konduktometer erwartet ein "CR" oder ein "LF" (line feed <0A> H) oder eine beliebige Kombination dieser Zeichen als Schlußzeichen.

#### **Numerische Parameter** Form eines numerischen Parameters

Mantisse:

+, –, Blank als Vorzeichen oder ohne max. 14 gültige Stellen incl. Vorzeichen Dezimalpunkt oder Komma an beliebiger Stelle oder ohne

Exponent: "E" für Exponentanfang Vorzeichen + oder – 1 bis 3 Ziffernstellen Der Exponent darf auch fehlen.

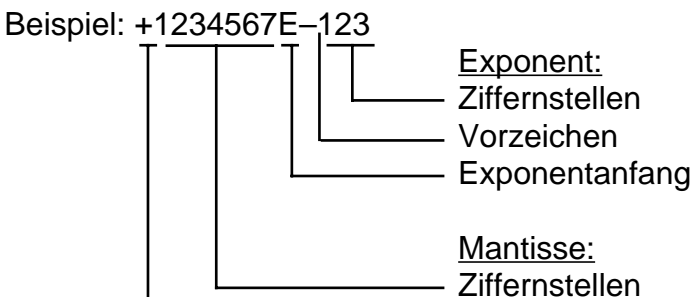

# Meßwerte oder Ergebnisse lesen

| Befehl | Antwort | Einheit  | Beschreibung                    |
|--------|---------|----------|---------------------------------|
| RV2    | ± XXX.X | [°C]     | Temperatur<br>Pt1000 /NTC 30 kΩ |
| RV3    | xxxxE-x | [S/cm]   | Leitfähigkeit                   |
| RVTRT  | XXXX    | [hhmm]   | Uhrzeit: Stun-<br>den/Minuten   |
| RVDRT  | XXXXXX  | [ddmmyy] | Datum:<br>Tag/Monat/Jahr        |
| RVTMA  | XXXX    | [h]      | GLP-Timer-Stand                 |

Vorzeichen

| Betriebszustände lesen                 |             |                            |                                                      |
|----------------------------------------|-------------|----------------------------|------------------------------------------------------|
|                                        | Befehl      | Antwort                    | Beschreibung                                         |
|                                        | RSP         | XX                         | Betriebszustände                                     |
|                                        |             | 00                         | Meß-Modus                                            |
|                                        |             | 01                         | Parametrier-Modus                                    |
|                                        |             | 02                         | Kalibrier-Modus                                      |
|                                        |             | 08                         | Diagnose-Modus                                       |
| Fehlermeldungen lesen                  |             |                            |                                                      |
|                                        | Befehl      | Antwort                    | Beschreibung                                         |
|                                        | RSF1        | XX                         | Erste Fehlermeldung                                  |
|                                        | RSFA        | xx;xx;xx;                  | Alle aktuellen Fehlermeldungen                       |
| l iste der Fehlermeldungen             |             |                            |                                                      |
| (xx).                                  |             |                            |                                                      |
| (~~).                                  | Liste der   | Fehlermel                  | dungen (xx):                                         |
|                                        | 01 LF-      | Meisbereich                | >2 S                                                 |
|                                        | 03 °C-      | Meisbereich                | -50,0+150,0 °C uberschritten                         |
|                                        | 06 Zell     | konstante <                | 0,001 cm <sup>-1</sup> oder > 199,9 cm <sup>-1</sup> |
|                                        | 07 Mel      | Swerte bei d               | er Kalibrierung instabil                             |
|                                        | 08 Keii     | ne Lösung g<br>ung für Tom | efunden oder<br>poratur nicht definiert              |
|                                        | 20 Sch      | nittetallanfal             | hler                                                 |
|                                        | 90 Svs      | temausfall                 |                                                      |
|                                        |             |                            |                                                      |
| Sensoface <sup>®</sup> -Zustände lesen |             |                            |                                                      |
|                                        | Befehl      | Antwort                    | Beschreibung                                         |
|                                        | RSES        | Х                          | Sensoface <sup>®</sup> -Anzeige                      |
|                                        | RSEPL       | х                          | Sensoface <sup>®</sup> : Polarisation                |
|                                        | RSETO       | x                          | Sensoface <sup>®</sup> : Temperatur-<br>kompensation |
|                                        | RSETM       | х                          | Sensoface <sup>®</sup> : GLP-Timer                   |
|                                        | RSEBT       | х                          | Sensoface <sup>®</sup> : Akkuzustand                 |
|                                        | RSEDT       | х                          | Sensoface <sup>®</sup> : Datum/Uhrzeit               |
| Sensoface <sup>®</sup> -Meldungen      | Liste der S | Sensoface <sup>®</sup>     | -Meldungen (x):                                      |
|                                        |             | 0                          |                                                      |
|                                        |             | 1                          |                                                      |
|                                        |             | 2                          |                                                      |

## Tastatur abfragen

| Befehl | Antwort | Beschreibung       |
|--------|---------|--------------------|
| RSK    | XX      | Tastatur abfragen  |
|        | 00      | Taste ca           |
|        | 01      | Taste <b>print</b> |
|        | 02      | Taste 🔺            |
|        | 03      | Taste meas         |
|        | 04      | Taste on/standby   |
|        | 05      | Taste <b>enter</b> |
|        | 06      | Taste <b>par</b>   |
|        | 07      | Taste diag         |
|        | 08      | Taste 🔻            |
|        | 09      | Taste              |

#### Ergebnisse des Knick Fullcheck<sup>®</sup> -Selbsttests lesen

| Befehl  | Antwort | Einheit  | Beschreibung                   |
|---------|---------|----------|--------------------------------|
| RSTET   | XXXX    | [hhmm]   | letzter Fullcheck/Uhr-<br>zeit |
| RSTED   | XXXXXX  | [ddmmyy] | letzter Full-<br>check/Datum   |
| RSTERR  | х       |          | RAM-Test                       |
| RSTERP  | х       |          | EPROM-Test                     |
| RSTERE  | х       |          | EEPROM-Test                    |
| RSTEROV | х       |          | Meßkreis-Test                  |
| RSTERA  | х       |          | Verstärker-Test                |
| RSTERBT | х       |          | Akku-Test                      |
| RSTERDI | х       |          | Anzeige-Test                   |
| RSTERKY | х       |          | Tastatur-Test                  |

#### Liste der Test-Ergebnisse

| 0 | ok (Anzeige-Test durchgeführt) |
|---|--------------------------------|
| 1 | Test nicht durchgeführt        |
| 2 | fehlerhaft                     |

## Kalibrierdaten lesen

| Befehl | Antwort | Einheit  | Beschreibung                                           |
|--------|---------|----------|--------------------------------------------------------|
| RSCPP  | x<br>0  |          | letzte Kalibrierung<br>Eingabe der Zellkon-<br>stanten |
|        | 1       |          | automatische Kali-<br>brierung                         |
| RSCPT  | XXXX    | [hhmm]   | letzte Kalibrierung /<br>Uhrzeit                       |
| RSCPD  | XXXXXX  | [ddmmyy] | letzte Kalibrierung /<br>Datum                         |
| RSCP3  | xxxxE-x | [S/cm]   | Leitfähigkeit der Kali-<br>brierlösung                 |
| RSCP2  | XXX     | [°C]     | Kalibriertemperatur                                    |
| RSCPRT | XXXX    | [s]      | Einstellzeit                                           |

### Parameter lesen

| Befehl  | Antwort   | Einheit             | Beschreibung                             |
|---------|-----------|---------------------|------------------------------------------|
| RPTMMV  | ±XXX.X    | [°C]                | manuelle<br>Temperatur                   |
| RPTCS   | х         |                     | Temperaturkomp.<br>ein/aus               |
|         | 0<br>1    |                     | aus<br>ein                               |
| RPTCVR  | XX.XX     | [%/K]               | Temperaturkomp., Tk                      |
| RPTCR   |           |                     | Temperaturkomp.,                         |
|         | 0<br>1    |                     | 20 °C<br>25 °C                           |
| RPDIE   | x         |                     | Sensoface <sup>®</sup>                   |
|         | 0         |                     | ein/aus<br>aus                           |
|         | 1         |                     | ein                                      |
| RPMRS   | x         |                     | Meßbereichsauswahl<br>auto/fix           |
|         | 0<br>1    |                     | tix<br>auto                              |
| RPMRA   | x         |                     | Meßbereich                               |
|         | 0<br>1    |                     | 0000 2000 mS/cm                          |
|         | 2         |                     | 00.00 99.99 mS/cm                        |
|         | 3<br>4    |                     | 0.000 9.999 mS/cm<br>000.0 999.9 µS/cm   |
|         | 5<br>6    |                     | 00.00 99.99 µS/cm<br>0.000 9.999 µS/cm   |
| RPCAC   | xxx.x     | [cm <sup>-1</sup> ] | Zellkonstante                            |
| RPCAMA  | X<br>1    |                     | Kalibrierlösung                          |
|         | 2         |                     | KCI                                      |
| RPCAM1  | х         |                     | Parametrierlösung<br>NaCl, Konzentration |
|         | 0         |                     | gesättigt                                |
|         | 1<br>2    |                     | 0,1 mol/l<br>0.01 mol/l                  |
| RPCAM2  | x         |                     | Parametrierlösung<br>KCI, Konzentration  |
|         | 0         |                     | 1 mol/l                                  |
|         | 1         |                     | 0,1 mol/l                                |
| RPMATI  | Z<br>XXXX | [h]                 | GLP-Timer-Intervall                      |
| RPAINA  | x         |                     | Zuordnung<br>Schreiberausgang            |
|         | 2         |                     | Temperatur                               |
|         | 30        |                     | LF, 0 20 µS/cm                           |
|         | 31<br>32  |                     | LF, U 2 mS/cm<br>LF. 0 20 mS/cm          |
|         | 33        |                     | LF, 0 20 S/cm                            |
|         | 8         |                     | Eingang für                              |
| RPINPTI | xxx.x     | [min]               | Print-Timer-Intervall                    |
|         |           |                     |                                          |

| Befehl | Antwort | Einheit | Beschreibung                         |
|--------|---------|---------|--------------------------------------|
| RPMSR  | х       |         | Antwort auf<br>Schreibbefehl ein/aus |
|        | 0       |         | aus                                  |
|        | 1       |         | ein                                  |

#### Parameter schreiben

| Befehl | Parameter | Einheit             | Beschreibung                             |
|--------|-----------|---------------------|------------------------------------------|
| WPTMMV | num. Par. | [°C]                | manuelle Temperatur                      |
| WPTCS  | х         |                     | Temperaturkomp. ein/<br>aus              |
|        | 0         |                     | aus                                      |
|        | 1         |                     | ein                                      |
| WPTCVR | num. Par. | [%/K]               | Temperaturkomp., Tk                      |
| WPTCR  |           |                     | Temperaturkomp.,<br>Referenztemperatur   |
|        | 0         |                     | 20 °C                                    |
|        | 1         |                     | 25 °C                                    |
| WPDIE  | x         |                     | Sensoface <sup>®</sup> ein/aus           |
|        | 0         |                     | aus                                      |
|        | 1         |                     | ein                                      |
| WPMRS  | x         |                     | Meßbereichsauswahl<br>auto/fix           |
|        | 0         |                     | fix                                      |
|        | 1         |                     | auto                                     |
| WPMRA  | x         |                     | Meßbereich                               |
|        | 0         |                     | 0000 2000 mS/cm                          |
|        | 1         |                     | 000.0 999.9 mS/cm                        |
|        | 2         |                     | 00.00 99.99 mS/cm                        |
|        | 3         |                     | 0.000 9.999 mS/cm                        |
|        | 4         |                     | 000.0 999.9 uS/cm                        |
|        | 5         |                     | 00.00 99.99 µS/cm                        |
|        | 6         |                     | 0.000 9.999 µS/cm                        |
| WPCAC  | num. Par. | [cm <sup>-1</sup> ] | Zellkonstante                            |
| WPCAMA | х         |                     | Kalibrierlösung                          |
|        | 1         |                     | NaCl                                     |
|        | 2         |                     | KCI                                      |
| WPCAM1 | х         |                     | Parametrierlösung<br>NaCl, Konzentration |
|        | 0         |                     | gesättigt                                |
|        | 1         |                     | 0,1 mol/l                                |
|        | 2         |                     | 0,01 mol/l                               |
| WPCAM2 |           |                     | Parametrierlösung                        |
|        | х         |                     | KCI, Konzentration                       |
|        | 0         |                     | 1 mol/l                                  |
|        | 1         |                     | 0,1 mol/l                                |
|        | 2         |                     | 0,01 mol/l                               |
| WPMATI | num. Par. | [h]                 | GLP-Timer-Intervall                      |

| Befehl  | Parameter | Einheit | Beschreibung          |
|---------|-----------|---------|-----------------------|
| WPAINA  |           |         | Zuordnung             |
|         | х         |         | Schreiberausgang      |
|         | 2         |         | Temperatur            |
|         | 30        |         | LF, 0 20 µS/cm        |
|         | 31        |         | LF, 0 2 mS/cm         |
|         | 32        |         | LF, 0 20 mS/cm        |
|         | 33        |         | LF, 0 20 S/cm         |
|         | 8         |         | Eingang für           |
|         |           |         | Druckersteuerung      |
| WPINPTI | num. Par. | [min]   | Print-Timer-Intervall |
| WPMSR   | х         |         | Antwort auf           |
|         |           |         | Schreibbefehl ein/aus |
|         | 0         |         | aus                   |
|         | 1         |         | ein                   |

#### Steuerkommandos

| Befehl         | Beschreibung                      |
|----------------|-----------------------------------|
| WCIU           | Gerät initialisieren              |
| WCTEA          | Fullcheck durchführen             |
| WCRTT [hhmm]   | Uhrzeit setzen                    |
| WCRTD [ddmmyy] | Datum setzen                      |
| WCOM00         | Umschalten in Meß-Modus           |
| WCCAA1         | automatische Kalibrierung starten |
|                | Anzeige rechts, Temperatur anzei- |
| WCDISRA2       | gen                               |
| WCDISRATRT     | Anzeige rechts, Uhrzeit anzeigen  |
| WCDISRATC      | Anzeige rechts, Tk anzeigen       |

## Gerätebeschreibung lesen

| Befehl | Antwort     | Beschreibung               |
|--------|-------------|----------------------------|
| RDMF   | KNICK       | Hersteller                 |
| RDUN   | 703         | Gerätename                 |
| RDUS   | XXXXXX      | Seriennummer               |
| RDUV   | xx;xx       | Software-/Hardware-Version |
| RDUP   | xxx;xxx;xxx | Optionen                   |

## 3 Fehlerdiagnose

## Die Fehlermeldungen

| Meßgrenzen überschritten |          | Liegt ein Meßwert außerhalb der vom Gerät akzep-<br>tierten Meßbereiche, erscheint eine Fehlermel-<br>dung. Die Meßwerte werden dann nicht mehr<br>angezeigt.                                                                                                    |
|--------------------------|----------|----------------------------------------------------------------------------------------------------|
| ERR                      | [        | Der gemessene Leitfähigkeitswert ist > 2,0 S/cm.                                                                                                    |
|                          |          | Mögliche Ursachen:                                                                                                    |
|                          |          | <ul> <li>Zellkonstante falsch eingegeben</li> </ul>                                                                                                    |
| ERR                      | TEMP     | Die gemessene Temperatur ist<br>< -50 °C oder > +150 °C bei Pt 1000<br>< -20 °C oder > +120 °C bei NTC                                                                                                    |
|                          |          | Mögliche Ursachen:                                                                                                    |
|                          |          | <ul> <li>Temperaturfühler defekt</li> </ul>                                                                                                    |
|                          |          | Der manuell voreingestellte Meßbereich ist über-<br>schritten.<br>Anhand des blinkenden Dezimalpunktes und der<br>angezeigten Meßgröße mS/cm oder µS/cm können<br>Sie den eingestellten Meßbereich erkennen. Mit ▲<br>wählen Sie ggf. einen anderen Bereich aus. |
| Kalibrierfehlerm         | eldungen | Treten bei der Kalibrierung Fehler auf, oder ist die<br>ermittelte Zellkonstante außerhalb des gültigen Be-<br>reiches, erscheint eine Fehlermeldung.                                                                                                    |
| ERR                      | INST     | Die Zelle liefert keinen stabilen Meßwert.<br>Mögliche Ursachen:                                                                                                    |
|                          |          | <ul> <li>Temperaturschwankung der Kalibrierlösung</li> </ul>                                                                                                    |

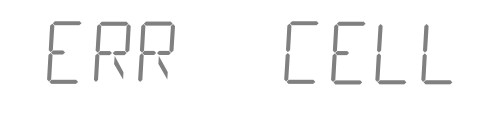

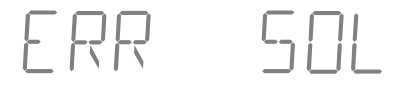

Schnittstellenfehlermeldung

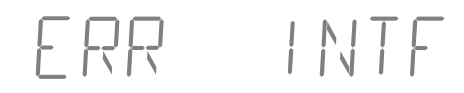

Die ermittelte Zellkonstante ist < 0,001 cm <sup>-1</sup> oder > 199,0 cm <sup>-1</sup>.

Mögliche Ursachen:

falsche Kalibrierlösung verwendet

Die Kalibrierlösung ist bei dieser Temperatur nicht definiert.

Treten bei der Übertragung über die Schnittstelle Fehler auf, erscheint eine Fehlermeldung.

Das Gerät hat einen ungültigen Schnittstellenbefehl erhalten.

Mögliche Ursachen:

- Syntaxfehler im Schnittstellenbefehl
- Zuviele Zeichen in einem String gesendet
- Kein gültiges Schlußzeichen gesendet
- Falsche Übertragungsrate (Baudrate) eingestellt
- Falsche Datenwortlänge oder Parität eingestellt
- Falsches Übertragungsprotokoll (Handshake) eingestellt
- Störung bei der Übertragung

Stellt das Gerät beim Selbsttest einen Fehler im System fest, erscheint eine Fehlermeldung.

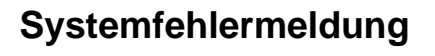

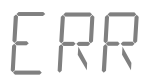

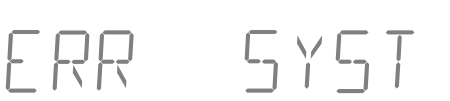

Fehler in den Geräte-Abgleichdaten.

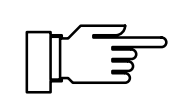

Diese Fehlermeldung sollte normalerweise nicht auftreten, da die Daten durch mehrfache Sicherheitsfunktionen vor Verlust geschützt sind.

Sollte diese Fehlermeldung dennoch auftreten, ist keine Abhilfe möglich. Das Gerät muß im Werk neu abgeglichen werden.

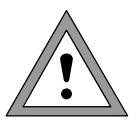

Beim Öffnen des Gerätes werden spannungsführende Teile freigelegt. Daher soll das Gerät nicht geöffnet werden. Falls eine Reparatur erforderlich wird, senden Sie das Gerät ins Werk ein.

## Wartung und Reinigung

Das Labor-Konduktometer 703 ist wartungsfrei.

Zum Entfernen von Staub, Schmutz und Flecken dürfen die Außenflächen des Gerätes mit einem weichen, mit Wasser angefeuchteten fusselfreien Tuch abgewischt werden. Wenn nötig, kann auch ein milder Haushaltsreiniger oder 2-Propanol (Isopropyl-Alkohol) verwendet werden.

# Anhang

# Lieferprogramm

|          |                                                                                                    | Bestell-Nr.     |
|----------|----------------------------------------------------------------------------------------------------|-----------------|
| Gerät    | Gerät mit Netzanschlußkabel ohne Meß-<br>zelle                                                                                       | 703             |
|          | 4-Pol-Meßzelle, mit integriertem<br>Pt 1000-Temperaturfühler                                                                         | ZU 6985         |
| Zubehör  | KPG <sup>®</sup> -Hüllrohr für 4-Pol-Meßzelle incl.<br>O-Ring                                                                        | ZU 0180         |
|          | Kalibrierlösung zur Bestimmung und Kon-<br>trolle von Zellkonstanten<br>(1 Ampulle zur Herstellung von 1 I<br>0,1 mol/I NaCI-Lösung) | ZU 6945         |
|          | Temperaturfühler Pt 1000 <sup>*)</sup> , Edelstahl,<br>–10 +100 °C                                                                   | ZU 6959         |
|          | Anbaustativ, für die Aufnahme von vier<br>beliebigen Meßfühlern, Befestigung direkt<br>am Konduktometer                              | ZU 6954         |
|          | Labor-Drucker                                                                                                    | ZU 0244         |
|          | Schnittstellenkabel zur Verbindung des<br>703 mit Drucker (ZU 0244)                                                                  | ZU 0245         |
|          | Schnittstellenkabel zur Verbindung des<br>703 mit einem Rechner (EMV-gerechtes<br>Spezialkabel)                                      | ZU 0152         |
|          | Adapter zum Anschluß der Meßzellen SE 202 und SE 204                                                                                 | ZU 0298         |
| Optionen | Hilfsenergie 115 V AC                                                                                                    | 363             |
|          | *) für 2-Pol-Meßzellen ohne Pt 1000- oder NTC 30 k $\Omega$ -Te                                                                      | emperaturfühler |

## **Technische Daten**

| Meßbereiche                                                | $ \begin{array}{llllllllllllllllllllllllllllllllllll$                                                                                                    |
|------------------------------------------------------------|----------------------------------------------------------------------------------------------------|
| Anzeige                                                    | alphanumerisch 2 x 4 stellig, LED-14-Segment, Ziffernhöhe 13 mm,<br>Meßwertzeichen: 20°C, 25°C, μS/cm, mS/cm, %/K, °C, Time<br>3 Statusanzeigen Sensoface <sup>®</sup> liefern Hinweise zum Meßzellenzustand und zur<br>Meßeinrichtung (GLP)                                                              |
| Meßzyklus                                                  | ca. 1,5 s                                                                                                    |
| Meßfrequenzen                                              | ca. 40 Hz 2 kHz, automatische Anpassung durch Leitwert                                                                                                    |
| Auflösung                                                  | bis 0,001 µS/cm                                                                                                    |
| Meßfehler**)                                               | LF: < 0,5 % v.M. ±2 Digit<br>°C: < 0,3 K                                                                                                    |
| Reproduzierbarkeit**)                                      | < 0,1 % v.M.                                                                                                    |
| Temperatur-<br>kompensation                                | Pt 1000: $-50 \dots +150 \text{ °C}$ ,<br>NTC 30 k $\Omega$ : $-20 \dots +120 \text{ °C}$ ,<br>Pt 1000/NTC 30 k $\Omega$ (autom. Umschaltung) oder manuell,<br>lineare Tk-Kennlinie 0,00 +9,99 %/K,<br>Bezugstemperatur 20 °C/25 °C wählbar                                                               |
| zulässige Zellkonstante                                    | 0,001 199,9 cm <sup>-1</sup> , einstellbar                                                                                                    |
| Zellenanpassung                                            | Betriebsarten:       – automatisch durch Ermittlung der Zellkonstante mit NaCl- oder KCI-Lösung Kalibrierlösungen:         KCI 0,01mol/l; 0,1mol/l; 1 mol/l; NaCl 0,01 mol/l; 0,1 mol/l; gesättigt         – manuelle Kalibrierung über Eingabe der Zellkonstante                                         |
| Überwachung der<br>Meßzelle<br>und Meßeinrichtung<br>(GLP) | Sensoface <sup>®</sup> liefert Hinweise:<br>– zur Wahl von 2-Pol-Zellen<br>– auf eine zu große Differenz zwischen Bezugs- und Meßtemperatur<br>– zum Ladezustand des Akkus<br>– bei Speicherverlust der Uhr<br>– bei unregelmäßiger Kontrolle der Meßeinrichtung<br>optische Anzeige: gut/mittel/schlecht |
| Geräteselbsttest                                           | Test der Meßelektronik einschließlich Schreiberausgang, Ladezustand des<br>Akkus, Segment- und Tastaturtest, RAM-, EPROM- und EEPROM-Test im<br>Diagnosemenü,<br>automatischer Kurzcheck beim Einschalten                                                                                                 |
| GLP-Protokolle<br>(ISO 9000)                               | Parametrierung, Kalibrierung, Gerätediagnose                                                                                                    |

| Schreiberausgang               | galvanisch getrennt (Trennspannung: 40 V DC, 20 V AC)<br>LF: 100 mV/μS·cm <sup>-1</sup><br>1 mV/μS·cm <sup>-1</sup><br>100 mV/mS·cm <sup>-1</sup><br>1 mV/mS·cm <sup>-1</sup><br>°C: 10 mV/°C<br>zur Druckersteuerung parametrierbar                     |
|--------------------------------|----------------------------------------------------------------------------------------------------|
| Schnittstelle                  | RS 232 ohne Steuerleitungen, galvanisch getrennt (Trennspannung:40 V DC, 20 V AC), parametrierbar als Drucker oder Rechnerschnittstelle,Baudrate:600/1200/2400/4800/9600 *)Datenbit/Parity:7/Even, 7/Odd, 8/No *)Protokoll:keines, XON/XOFF *)Stopbits:1 |
| Uhr                            | Zeituhr mit Datum, netzunabhängig                                                                                                    |
| Kalibrierdatenspeicher         | automatische Speicherung der Zellkonstanten und des Kalibrierverfahrens mit Zeit- und Datumsstempel, netzunabhängig                                                                                                    |
| Datenerhaltung                 | Parameter- und Abgleichdaten > 10 Jahre (EEPROM),<br>Uhr (Gangreserve) > 1 Jahr (akkugepuffert)                                                                                                    |
| EMV                            | 89/336/EWG<br>Störaussendung: Klasse B<br>Störfestigkeit:<br>Nach NAMUR Empfehlung<br>Normen:<br>DIN EN 61326 / VDE 0843 Teil 20: 1998-01<br>DIN EN 61326/A1 / VDE 0843 Teil 20/A1: 1999-05                                                              |
| Niederspannungs-<br>richtlinie | 73/23/EWG<br>Normen:<br>EN 60529 / 10.91 / VDE 0470<br>Teil 1: 1992-11<br>EN 61010 Teil 1 / 03.93 / VDE 0411<br>Teil 1: 1994-03<br>EN 61010-1/A2 / 07.95 / VDE 0411<br>Teil 1 / A1: 1996-05                                                              |
| Umgebungstemperatur            | Betrieb: 0 +45 °C<br>Transport und Lagerung: –20 +70 °C                                                                                                    |
| Hilfsenergie                   | 230 V AC –15%, +10 %, 4862 Hz, < 10 VA, Schutzklasse II optional 115 V AC (Option 363)                                                                                                    |
| Gehäuse                        | glasverstärktes Polyamid 12, Abdeckung Edelstahl rostfrei, Schutzart IP 54, vorbereitet zur Montage des Anbaustativs ZU 6954                                                                                                    |
| Abmessungen<br>(B x H x T)     | 244 x 95 x 255 mm                                                                                                    |
| Gewicht                        | ca. 2 kg                                                                                                    |
| *) parametriorbar              |                                                                                                    |

\*) parametrierbar\*\*) ± 1 Digit

| 4-Pol-Meßzelle ZU 6985 |                                                                             |                                                  |
|------------------------|-----------------------------------------------------------------------------|--------------------------------------------------|
| Meßumfang              | x: < 1,00 µS/cm > 100<br>t: −20 +100 °C                                     | 00 mS/cm                                         |
| Material               | Systemträger:<br>4 Ringelektroden:<br>Hüllrohr (Ø 16 mm,<br>auswechselbar): | Glas<br>Platin, blank<br>KPG <sup>®</sup> -Glas, |
| Eintauchtiefe          | min/max 60/80 mm                                                            |                                                  |
| Temperaturfühler       | Pt 1000, schnell anspre                                                     | chend                                            |
| Zellkonstante          | ca. 1 cm <sup>-1</sup>                                                      |                                                  |
| Anschlußkabellänge     | ca. 1 m                                                                     |                                                  |

# Kalibrierlösungs-Tabellen

## NaCI-Lösung

| Temperatur<br>[°C] | Leitfähigkeit<br>[mS/cm]<br>0,01 mol/l | Leitfähigkeit<br>[mS/cm]<br>0,1 mol/l | Leitfähigkeit<br>[mS/cm]<br>gesättigt |
|--------------------|----------------------------------------|---------------------------------------|---------------------------------------|
| 0                  | 0,631                                  | 5,786                                 | 134,5                                 |
| 1                  | 0,651                                  | 5,965                                 | 138,6                                 |
| 2                  | 0,671                                  | 6,145                                 | 142,7                                 |
| 3                  | 0,692                                  | 6,327                                 | 146,9                                 |
| 4                  | 0,712                                  | 6,510                                 | 151,2                                 |
| 5                  | 0,733                                  | 6,695                                 | 155,5                                 |
| 6                  | 0,754                                  | 6,881                                 | 159,9                                 |
| 7                  | 0,775                                  | 7,068                                 | 164,3                                 |
| 8                  | 0,796                                  | 7,257                                 | 168,8                                 |
| 9                  | 0,818                                  | 7,447                                 | 173,4                                 |
| 10                 | 0,839                                  | 7,638                                 | 177,9                                 |
| 11                 | 0,861                                  | 7,831                                 | 182,6                                 |
| 12                 | 0,883                                  | 8,025                                 | 187,2                                 |
| 13                 | 0,905                                  | 8,221                                 | 191,9                                 |
| 14                 | 0,927                                  | 8,418                                 | 196,7                                 |
| 15                 | 0,950                                  | 8,617                                 | 201,5                                 |
| 16                 | 0,972                                  | 8,816                                 | 206,3                                 |
| 17                 | 0,995                                  | 9,018                                 | 211,2                                 |
| 18                 | 1,018                                  | 9,221                                 | 216,1                                 |
| 19                 | 1,041                                  | 9,452                                 | 221,0                                 |
| 20                 | 1,064                                  | 9,631                                 | 226,0                                 |
| 21                 | 1,087                                  | 9,839                                 | 231,0                                 |
| 22                 | 1,111                                  | 10,047                                | 236,1                                 |
| 23                 | 1,135                                  | 10,258                                | 241,1                                 |
| 24                 | 1,159                                  | 10,469                                | 246,2                                 |
| 25                 | 1,183                                  | 10,683                                | 251,3                                 |
| 26                 | 1,207                                  | 10,898                                | 256,5                                 |
| 27                 | 1,232                                  | 11,114                                | 261,6                                 |
| 28                 | 1,256                                  | 11,332                                | 266,9                                 |
| 29                 | 1,281                                  | 11,552                                | 272,1                                 |
| 30                 | 1,306                                  | 11,773                                | 277,4                                 |
| 31                 | 1,331                                  | 11,995                                | 282,7                                 |
| 32                 | 1,357                                  | 12,220                                | 288,0                                 |
| 33                 | 1,382                                  | 12,445                                | 293,3                                 |
| 34                 | 1,408                                  | 12,673                                | 298,7                                 |
| 35                 | 1,434                                  | 12,902                                | 304,1                                 |
| 36                 | 1,460                                  | 13,132                                | 309,5                                 |

## **KCI-Lösung**

| Temperatur<br>[°C] | Leitfähigkeit<br>[mS/cm]<br>0,01 mol/l | Leitfähigkeit<br>[mS/cm]<br>0,1 mol/l | Leitfähigkeit<br>[mS/cm]<br>1 mol/l |
|--------------------|----------------------------------------|---------------------------------------|-------------------------------------|
| 0                  | 0,776                                  | 7,15                                  | 65,41                               |
| 1                  | 0,800                                  | 7,36                                  | 67,13                               |
| 2                  | 0,824                                  | 7,57                                  | 68,86                               |
| 3                  | 0,848                                  | 7,79                                  | 70,67                               |
| 4                  | 0,872                                  | 8,00                                  | 72,37                               |
| 5                  | 0,896                                  | 8,22                                  | 74,14                               |
| 6                  | 0,921                                  | 8,44                                  | 75,93                               |
| 7                  | 0,945                                  | 8,66                                  | 77,73                               |
| 8                  | 0,970                                  | 8,88                                  | 79,54                               |
| 9                  | 0,995                                  | 9,11                                  | 81,36                               |
| 10                 | 1,020                                  | 9,33                                  | 83,19                               |
| 11                 | 1,045                                  | 9,56                                  | 85,04                               |
| 12                 | 1,070                                  | 9,79                                  | 86,89                               |
| 13                 | 1,095                                  | 10,02                                 | 88,76                               |
| 14                 | 1,121                                  | 10,25                                 | 90,63                               |
| 15                 | 1,147                                  | 10,48                                 | 92,52                               |
| 16                 | 1,173                                  | 10,72                                 | 94,41                               |
| 17                 | 1,199                                  | 10,95                                 | 96,31                               |
| 18                 | 1,225                                  | 11,19                                 | 98,22                               |
| 19                 | 1,251                                  | 11,43                                 | 100,14                              |
| 20                 | 1,278                                  | 11,67                                 | 102,07                              |
| 21                 | 1,305                                  | 11,91                                 | 104,00                              |
| 22                 | 1,332                                  | 12,15                                 | 105,94                              |
| 23                 | 1,359                                  | 12,39                                 | 107,89                              |
| 24                 | 1,386                                  | 12,64                                 | 109,84                              |
| 25                 | 1,413                                  | 12,88                                 | 111,80                              |
| 26                 | 1,441                                  | 13,13                                 | 113,77                              |
| 27                 | 1,468                                  | 13,37                                 | 115,74                              |
| 28                 | 1,496                                  | 13,62                                 |                                     |
| 29                 | 1,524                                  | 13,87                                 |                                     |
| 30                 | 1,552                                  | 14,12                                 |                                     |
| 31                 | 1,581                                  | 14,37                                 |                                     |
| 32                 | 1,609                                  | 14,62                                 |                                     |
| 33                 | 1,638                                  | 14,88                                 |                                     |
| 34                 | 1,667                                  | 15,13                                 |                                     |
| 35                 | 1,696                                  | 15,39                                 |                                     |
| 36                 |                                        | 15,64                                 |                                     |

# Fachbegriffe

| 2-Pol-Meßzelle                   | Meßzelle, an deren Elektroden Strom und Span-<br>nung gemeinsam gemessen werden.<br>Meist 2-Elektroden-, auch 3-Elektroden-Aufbau<br>(zwei zusammengeschaltete Elektroden schirmen<br>die dritte Elektrode ab).                                     |
|----------------------------------|----------------------------------------------------------------------------------------------------|
| 4-Pol-Meßzelle                   | Meßzelle mit vier Elektroden zur getrennten Mes-<br>sung von Spannung und Strom.                                                                                                    |
| cal                              | Taste zum Aufrufen der Kalibrier-Ebene.                                                                                                    |
| diag                             | Taste zum Aufrufen der Diagnose-Ebene.                                                                                                    |
| Diagnose-Ebene                   | Anzeige der Kriterien, die die Sensoface <sup>®</sup> -Anzeige steuern und Aufruf des Geräteselbsttests Full-<br>check <sup>®</sup> .                                                                                                    |
| Diagnoseprotokoll                | Ausdruck der Kriterien, die die Sensoface <sup>®</sup> -Anzei-<br>ge steuern, und der Ergebnisse des Geräteselbst-<br>tests Fullcheck <sup>®</sup> zur Dokumentation gemäß GLP.<br>Ausdruck starten mit <b>diag</b> und <b>print</b> .              |
| elektrolytische<br>Leitfähigkeit | Mit der Zellkonstante multiplizierter Leitwert. Der<br>Leitwert ist der, üblicherweise mit Wechselspan-<br>nung gemessene, reziproke Widerstand elektrisch<br>leitender Elektrolytlösungen.                                                         |
| enter                            | Taste zur Bestätigung von Eingaben.                                                                                                    |
| GLP                              | Gute Laborpraxis: Regeln zur Durchführung und Dokumentation von Messungen im Labor.                                                                                                    |
| GLP-Timer                        | Mißt die Zeit seit dem letzten Geräteselbsttest.                                                                                                    |
| Kalibrier-Ebene                  | In der Kalibrier-Ebene wird die Anpassung des Ge-<br>rätes an die angeschlossene Meßzelle (Kalibrie-<br>rung) vorgenommen. Es kann wahlweise eine<br>automatische Kalibrierung vorgenommen werden<br>oder die Zellkonstante manuell eingegeben wer- |

|                              | den.                                                                                                    |
|------------------------------|----------------------------------------------------------------------------------------------------|
| Kalibrierprotokoll           | Ausdruck aller wichtigen Daten der letzten Kalibrie-<br>rung zur Dokumentation gemäß GLP. Ausdruck<br>starten mit <b>cal</b> und <b>print</b> .                                                                                                    |
| Kalibrierlösung              | Lösung mit einer definierten Leitfähigkeit.                                                                                                    |
|                              | Verschiedene Kalibrierlösungen sind temperatur-<br>richtig im Gerät gespeichert und können so zur au-<br>tomatischen Kalibrierung verwendet werden.                                                                                                    |
| Kalibrierung                 | Anpassen des Konduktometers an die verwendete<br>Meßzelle durch Ermittlung der Zellkonstanten der<br>Meßzelle.                                                                                                    |
| Knick Fullcheck <sup>®</sup> | Geräteselbsttest, Überprüfung des kompletten<br>Meßkreises, der Meßwertverarbeitung, der Spei-<br>cher, der Anzeige und der Tastatur.                                                                                                    |
| meas                         | Mit dieser Taste ist die Rückkehr aus allen anderen<br>Ebenen in den Meßmodus möglich.                                                                                                    |
| Meß-Modus                    | Wenn keine Funktions-Ebene aktiviert ist, befindet<br>sich das Gerät im Meß-Modus. Die beiden Anzei-<br>gen zeigen die jeweils ausgewählte Meßgröße an                                                                                                    |
| NAMUR                        | Normenarbeitsgemeinschaft für Meß- und Regel-<br>technik in der chemischen Industrie                                                                                                    |
| par                          | Taste zum Aufrufen der Parametrier-Ebene.                                                                                                    |
| Parametrier-Ebene            | Die Parametrier-Ebene ist in zwei Untermenüs auf-<br>gegliedert: VIEW-Menü und EDIT-Menü. Im VIEW-<br>Menü werden alle Parameter nacheinander auto-<br>matisch angezeigt, können jedoch nicht geändert<br>werden. Im EDIT-Menü können alle Parameter an-<br>gesehen und auch geändert werden. |
| Parametrierprotokoll         | Ausdruck aller gespeicherten Parametrierdaten zur<br>Dokumentation gemäß GLP. Ausdruck starten mit<br><b>Par</b> und <b>print</b>                                                                                                    |

| Polarisation           | Nichtlinearität des Meßwertes durch eine hohe<br>Stromdichte an den Elektroden. Die Polarisation<br>begrenzt den Anwendungsbereich von 2-Pol-Meß-<br>zellen bei höheren Leitfähigkeiten. |
|------------------------|----------------------------------------------------------------------------------------------------|
| Print-Intervall-Timer  | Mit dem Print-Intervall-Timer kann ein Intervall vor-<br>gegeben werden, in dem die aktuellen Meßwerte<br>mit Uhrzeit und Datum ausgedruckt werden.                                      |
| Referenztemperatur     | Temperatur, auf die die Leitfähigkeit bei der Tem-<br>peraturkompensation umgerechnet wird.                                                                                              |
| Sensoface®             | Automatische Überwachung. Die Sensoface <sup>®</sup> -An-<br>zeige gibt Hinweise zu Meßzellenwahl und -hand-<br>ling.                                                                    |
| Temperaturkoeffizient  | Änderung der Leitfähigkeit mit der Temperatur in<br>%/K.                                                                                                    |
| Temperaturkompensation | Umrechnung der bei Meßtemperatur bestimmten<br>Leitfähigkeit auf die Leitfähigkeit, die die Lösung bei<br>Referenztemperatur hätte.                                                      |
| Zellkonstante          | Größe zur Berechnung der elektrolytischen Leitfä-<br>higkeit durch Multiplikation mit dem gemessenen<br>Leitwert.                                                                        |

#### Index

4-Pol-Meßzelle ZU 6985 Technische Daten, 46

#### Α

anschließen Meßzelle, 7 Netz, 7 automatische Kalibrierung, 23

#### В

Bezugstemperatur, eingeben, 18

#### D

Diagnose Knick Fullcheck-Menü, 26, 28 Sensoface-Menü, 26 Diagnose, 26 Diagnose-Ebene, 26 Diagnoseprotokoll, 30 drucken Diagnoseprotokoll, 30 Kalibrierprotokoll, 25 Meßwerte, 9 Parametrierprotokoll, 17 Drucker ZU 0244, Standardeinstellungen, 33

#### Ε

EDIT-Menü, 15 EG-Konformitätserklärung, III

#### F

Fachbegriffe, 49

Fehlermeldungen, 40

#### G

Geräteselbsttest, 28 GLP-Timer, parametrieren, 19

I

Inbetriebnehmen, 7

#### Κ

Kalibrier-Ebene, 22 Kalibrierlösungs-Tabellen, 47 Kalibrierprotokoll, 25 Kalibrierung, 22 Knick Fullcheck-Menü, 26, 28 Kurzanleitung, 10 Kurzbeschreibung, 1 Kurzcheck, 8

#### L

Labor-Drucker ZU 0244, Standardeinstellungen, 33 Lieferprogramm, 43 Lieferumfang, 1

#### Μ

manuelle Temperatur, eingeben, 18 Menüstruktur, 6 Meßbereichsauswahl automatisch, 19 manuell, 5, 19 Meß-Modus, 8 Meßzellenanschluß, 7 Meßzellenüberwachung Sensoface, 2, 6

#### Ν

Netzanschluß, 7

#### 0

Optionen, 43

#### Ρ

Parameter, 15 Parametrier-Ebene, 15 Parametrierprotokoll, 17 Parametrierung aufrufen, 15 Beispiel, 16 EDIT-Menü, 15 VIEW-Menü, 15 Print-Intervall-Timer, 21

#### R

Referenztemperatur, eingeben, 18 Reinigung, 42 RS 232-Schnittstelle, 32

#### S

Schnittstelle 32 Befehle, 33 Kabel, 33 Parameter, 32 parametrieren, 20 Steckerbelegung, 32 Schnittstellenbefehle, 33 Schnittstellenkabel, 33 Schnittstellenparameter, 32 Schreiberausgang, 31 parametrieren, 20 Sensoface, 6 Sensoface-Menü, 26 Sicherheitshinweise, III Standby-Modus, 8

#### Т

Tastatur, 4 Technische Daten, 44 Temperaturerfassung, manuell, 18 Temperaturkoeffizient, eingeben, 18 Temperaturkompensation parametrieren, 18 Referenztemperatur, 18 Temperaturkoeffizient, 18 Tk, eingeben, 18

#### V

VIEW-Menü, 15

#### W

Wartung, 42

#### Ζ

Zellkonstanten-Eingabe, 23 Zubehör, 43